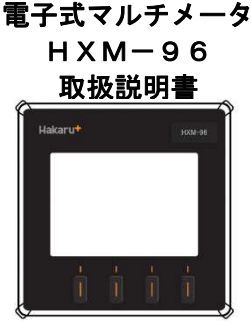

本ケッタを正しくご使用いただくために、ご使用前に本書をよくお読みください。お読みになった後、いつでも見られるところに大切に保管ください。

# 安全にご使用いただくための注意点

#### 1. 使用環境や使用条件について

- 以下のような場所では使用しないでください。
- ・周囲温度が使用温度範囲(-10~55℃)を超える場所。
- ・周囲湿度が使用湿度範囲(30~85%RH)を超える又は結露する場所。
- ・腐食性ガス、粉塵、塩分、油煙の多い場所。
- 雨水、水滴のかかる場所。
- ・直射日光の当たる場所。
- ・標高 2000m を超える場所。
- 2. 取付・接続について
  - ・安全のために取付・接続は電気工事などの専門知識を有する方が行ってください。
  - ・本メータを落下させないように注意してください。
  - ・感電などの事故防止のため、活線工事はしないください。
  - ・接続は接続図を十分に確認のうえ、行ってください。
  - ・接続時に電線の切れ端等の異物が内部に侵入しないように注意してください。
  - ・適切な電線サイズで接続してください。
  - ・より線で接続する場合は、電線サイズに適合した棒端子を使用してください。
  - ・電源部・電圧部の端子は強い力で引っ張った場合、抜ける恐れがありますので、注意してください。
  - ・端子ネジの締め付けは規定のトルクで締めてください(増し締めの実施をお勧めいたします)。
  - ・入出力信号線・伝送信号線は、動力線や高圧線及びノイズの発生源となる電線に結束するなど近くに配線しないようにしてください。
  - ・通信線の終端は Ter 端子と RS+を短絡してください。
- 3. ご使用前の確認点について
  - ・電源電圧・入力電圧・入力電流・周波数が仕様範囲内であることを確認してください。
  - ・相線式・電圧一次側定格値・電流一次側定格値等の設定値が正しく設定されていることを確認してください。
  - ・通信局番・通信速度等の設定値が正しく設定されていることを確認してください。
- 4. ご使用方法について
  - ・本メータは電気料金の取引用としてご使用いただけません。
  - ・スイッチ操作時に必要以上に強い力を加えないでください。
  - ・スイッチ操作は本書を確認しながら行ってください。
  - ・本メータを分解・改造して使用しないでください。
  - ・設定中に停電した場合、正しく設定されません。復電後、再設定をおこなってください。
  - ・停電中は電力量の計量、通信をしません。
- 5.保管方法について
  - 以下のような場所では保管しないでください。
  - ・周囲温度が保存温度範囲(-20~70℃)を超える場所。
  - ・周囲湿度が保存湿度範囲(30~85%RH)を超える又は結露する場所。
  - ・腐食性ガス、粉塵、塩分、油煙の多い場所。
  - 雨水、水滴のかかる場所。
  - ・直射日光の当たる場所。
  - ・標高 2000m を超える場所。
- 【保証】
  - 本製品は海外向けに開発した電力量メータです。納入後1ヶ年以内に製造者の責任と明らかに認められる不具合に対しては、
  - 無償で交換致しますが、修理や不具合の調査は実施いたしません。
  - 又、ここで言う保証とは、納入品単体の保証を言い、納入品の故障に起因する損害については、補償範囲外とさせていただきます。
  - 但し、下記のような場合には、保証期間中であっても補償対象外とさせていただきます。
    - (1) 誤った使用方法あるいは取扱上の不注意による故障や損傷。
    - (2) 不当な修理や改造によって生じた故障や損傷。
    - (3) お買上げ後の輸送、落下等による故障や損傷。
  - (4) 地震、火災、風水害、公害その他の天災地変、異常電圧によって生じた故障や損傷。

【注意事項】

本製品は一般的な計測装置であり、特別な品質・信頼性が要求され、その故障や誤動作が直接人命を脅かしたり、人体に危害を及ぼす 恐れのある用途(航空・宇宙用・海底中継器・原子力制御システム・交通機器・医療機器・安全装置等)にご使用をお考えの際は、事前に弊社 営業窓口までご相談ください。

| 次 |
|---|
|   |

| 【1】 | 栶          | 既 要               | 4  |
|-----|------------|-------------------|----|
| 【2】 | 形          | 纟 名               | 4  |
| 【3】 | 仕          | £ 様               | 5  |
| (1) | 47         | 参考規格              | 5  |
| (2) | ł          | 最大定格              | 5  |
| (3) | ē          | 電気特性              | 5  |
| (4) | Ī          | 計測項目と固有誤差及び許容限度   | 5  |
| (5) | Ę          | 表示仕様              | 5  |
| (6) |            | 入出力仕様             | 5  |
| (7) | ι          | USB メモリ機能(オプション)  | 6  |
| (8) | ş          | 絶縁抵抗試験            | 6  |
| (9) | Ē          | 電圧試験              | 6  |
| (10 | ))         | 雷ィンパルス耐電圧試験       | 6  |
| (11 | )          | EMC イミュニティ試験      | 6  |
| (12 | 2)         | 振動衝撃試験            | 6  |
| (13 | 3)         | 過電流の影響試験          | 6  |
| (14 | <b>1</b> ) | 使用条件              | 6  |
| (15 | 5)         | 停電補償              | 6  |
| (16 | 5)         | 消費電力              | 6  |
| 【4】 | 夘          | ▶形                | 7  |
| (1) | ,          | 外形寸法図             | 7  |
| (2) | j          | 質量                | 7  |
| (3) | ŀ          | ケース仕様             | 7  |
| (4) | Ţ          | 端子図               | 8  |
| 【5】 | バ          | ペネル取付について         | 9  |
| (1) | 1          | パネルカット寸法          | 9  |
| (2) | 1          | パネル取付方法           | 9  |
| [6] | オ          | トプションユニット取付について   | 10 |
| (1) | 7          | オプションユニット取付方法     | 10 |
| (2) | 7          | オプションユニット取外し方法    | 10 |
| 【7】 | 拸          | を続図               | 11 |
| (1) | <u>i</u>   | 単相 2 線            | 11 |
| (2) | j          | 単相 3 線            | 11 |
| (3) | 3          | 三相 3 線            | 11 |
| (4) | 3          | 三相 4 線            | 11 |
| (5) | N          | MODBUS 通信         | 11 |
| (6) | 1          | 補助電源              | 11 |
| (7) |            | 警報出力              | 11 |
| (8) | ł          | 接点入力/警報出力(オプション)  | 11 |
| (9) | N          | Modbus/TCP(オプション) | 11 |
| (10 | ))         | MODBUS 通信の配線の注意点  | 12 |

| [8]  | 表示仕様                   | 13 |
|------|------------------------|----|
| [9]  | 操作スイッチ                 | 13 |
| 【10】 | 運転について                 | 14 |
| 【11】 | 設定について                 | 14 |
| (1)  | 設定操作について               | 14 |
| (2)  | 設定項目及び出荷時設定            | 14 |
| (3)  | 設定方法                   | 15 |
| 【12】 | 表示について                 | 20 |
| (1)  | 計測値表示について              | 20 |
| (2)  | 最大値、最小値表示について          | 20 |
| (3)  | 状態表示について               | 20 |
| (4)  | その他                    | 20 |
| 【13】 | 状態表示について               | 21 |
| (1)  | 状態表示操作について             | 21 |
| (2)  | 01 Version             | 21 |
| (3)  | 02 Phase Indicator     | 21 |
| (4)  | 03 IO Check            | 21 |
| (5)  | 04 COM Check           | 21 |
| (6)  | 05 Save Log File       | 22 |
| 【14】 | 積算値の初期化について            | 24 |
| (1)  | 設定操作について               | 24 |
| (2)  | プリセット方法について            | 24 |
| 【15】 | 設定初期化について              | 24 |
| 【16】 | 警報リセットについて             | 24 |
| 【17】 | 計測表示項目記号               | 25 |
| (1)  | 単相2線式                  | 25 |
| (2)  | 単相3線式                  | 26 |
| (3)  | 三相3線式                  | 27 |
| (4)  | 三相 4 線式                | 28 |
| 【18】 | 補足説明                   | 29 |
| (1)  | 設定操作について               | 29 |
| (2)  | アナログ表示仕様について           | 29 |
| (3)  | 電力、無効電力、皮相電力、力率の符号について | 30 |
| (3)  | エラー画面                  | 31 |

# 【1】概 要

本メータは、指示計器と変換器を一体化し計測内容を一度に最大4要素(バーグラフ×4、ディジタル×4)表示できる96mm角ディジタル計器です。 また、切替により計測値のアナログ表示が可能です。

RS-485 及び警報出力機能を標準装備しており、遠隔地からの監視が可能です。

液晶パネルは従来のセグメント表示方式からフルドット表示方式を採用することで、表示内容及び設定項目等を読みやすくしました。

# 【2】形 名

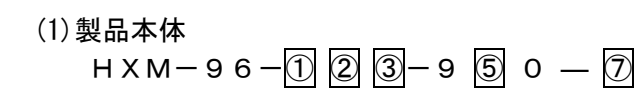

|    | 12                        |        |                |        |   | 3        |  |  |
|----|---------------------------|--------|----------------|--------|---|----------|--|--|
|    | 相線式                       | 電圧入力定格 |                | 電流入力定格 |   |          |  |  |
| 00 | 単相2線·単相3線·                | 線間電圧   | 100. 0-480. OV | AC     | 0 | 14.54 40 |  |  |
| 99 | 二伯 3 禄 · 二伯 4 禄<br>(設定切替) | 相電圧    | 57.7–277.0V    | AC     | 3 | TA-DA AU |  |  |

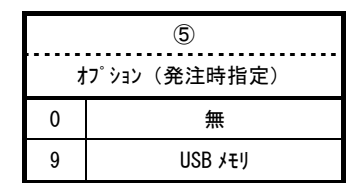

| Ī |         |       |  |  |
|---|---------|-------|--|--|
|   | 補助電源    |       |  |  |
| 1 | 80-264V | AC/DC |  |  |

(2)オプションユニット

HXM-96-0 P- 8 9 1

| ®/9/0 |                        |  |  |  |
|-------|------------------------|--|--|--|
| DAO   | 接点入力(DI)×3/警報出力(ALM)×3 |  |  |  |
| MTO   | Modbus/TCP             |  |  |  |

# 【3】仕 様

## (1) 参考規格

IEC62052-11, IEC62053-22, IEC62053-23, IEC62053-31, IEC61010-1

## (2) 最大定格

(2-1)電源部

|      |       | 最           | 最大定格                        |     | 考 |   |
|------|-------|-------------|-----------------------------|-----|---|---|
|      | AC 供給 |             | 264V AC(43~67Hz)            |     |   |   |
|      | DC 供給 |             | 264V DC                     |     |   |   |
| (2-2 | 2)入力部 | ·           |                             |     |   |   |
|      | 相線式   |             | 最大定格                        |     | 備 | 考 |
|      |       | 電流          | 設定の1.2倍                     |     |   |   |
|      |       | 線間電圧        | 設定の1.2倍                     |     |   |   |
|      |       | 周波数         | 45–65Hz                     |     |   |   |
|      | 単相2線  | 力率          | O(capacitive)~100~O(inducti | ve) |   |   |
|      |       | 電力※         | 設定の1.2倍                     |     |   |   |
|      |       | 無効電力※       | 設定の 1.2 倍                   |     |   |   |
|      |       | 電流          | 電流 設定の 1.2 倍                |     |   |   |
|      |       | 線間電圧        | 設定の1.2倍                     |     |   |   |
|      |       | 周波数         | 45-65Hz                     |     |   |   |
|      | 単相3線  | 力率          | 0(capacitive)~100~0(inducti | ve) |   |   |
|      |       | 電力※         | 設定の1.2倍                     |     |   |   |
|      |       | 無効電力※       | 設定の 1.2 倍                   |     |   |   |
|      |       | 電流          | 設定の1.2倍                     |     |   |   |
|      |       | 線間電圧        | 設定の1.2倍                     |     |   |   |
|      | 三相3線  | 周波数         | 45-65Hz                     |     |   |   |
|      |       | 力率          | 0(capacitive)~100~0(inducti | ve) |   |   |
|      |       | 電力※         | 設定の 1.2 倍                   |     |   |   |
|      |       | 無効電力※       | 設定の 1.2 倍                   |     |   |   |
|      |       | 電流          | 設定の 1.2 倍                   |     |   |   |
|      |       | 線間電圧<br>相電圧 | 設定の 1.2 倍                   |     |   |   |
|      | 三相4線  | 周波数         | 45–65Hz                     |     |   |   |
|      |       | 力率          | O(capacitive)~100~O(inducti | ve) |   |   |
|      |       | 電力※         | 設定の1.2倍                     |     |   |   |
|      |       | 無効電力※       | 設定の1.2倍                     |     |   |   |

※電力と無効電力の設定は、電流と電圧の設定で決まります ※最大入力を超える電力が入力された場合、電力量及び無効電力量は最大入力値で計量

(版入入力を超える電力が入力された場合、電力量及び無効電力量は取入入力値で) しますので、ご注意ください。

# (3) 電気特性

# (3-1)電源

| 形名 | 供給電源  | 最小  | 定格           | 最大   | 備考          |
|----|-------|-----|--------------|------|-------------|
| 1  | AC 電源 | 80V | 100V<br>200V | 264V | 周波数∶45~65Hz |
|    | DC 電源 | 80V | 110V         | 264V |             |

(3-2)計測入力

| 相線式  | 入力項目 | 最小 | 定格                   | 最大                     | 備考         |
|------|------|----|----------------------|------------------------|------------|
|      | 電流   | 0  | 設定値                  | 設定値の<br>1.2倍           |            |
| 単相2線 | 線間電圧 | 0  | 設定値                  | 設定値の<br>1.2倍           |            |
|      | 周波数  | 0  | 50<br>60             | 67                     | 最小表示は 43Hz |
|      | 電流   | 0  | 設定値                  | 設定値の<br>1.2倍           |            |
| 単相3線 | 線間電圧 | 0  | 設定値                  | 設定値の<br>1.2倍           |            |
|      | 周波数  | 0  | 50<br>60             | 67                     | 最小表示は 43Hz |
|      | 電流   | 0  | 設定値                  | 設定値の<br>1.2倍           |            |
| 三相3線 | 線間電圧 | 0  | 設定値                  | 設定値の<br>1.2倍           |            |
|      | 周波数  | 0  | 50<br>60             | 67                     | 最小表示は 43Hz |
|      | 電流   | 0  | 設定値                  | 設定値の<br>1.2倍           |            |
| 三相4線 | 線間電圧 | 0  | 設定値                  | 設定値の<br>1.2倍           |            |
|      | 相電圧  | 0  | 線間電圧<br>の設定値<br>1/√3 | 線間電圧<br>の設定値<br>1.2⁄√3 |            |
|      | 周波数  | 0  | 50<br>60             | 67                     | 最小表示は 43Hz |

## (4) 計測項目と固有誤差及び許容限度

# (4-1)固有誤差

| 計測項目           | 固有誤差       |               |
|----------------|------------|---------------|
| 夕珎             | ティシッタル     |               |
| 山亦             | 表示         |               |
| 電流             | ±0.5% F.S. |               |
| 線間電圧           | ±0.5% F.S. |               |
| 相電圧            | ±0.5% F.S. |               |
| 電力             | ±0.5% F.S. |               |
| 無効電力           | ±0.5% F.S. |               |
| 皮相電力           | ±0.5% F.S. |               |
| 力率             | ±0.5% F.S. |               |
| 周波数            | ±0.5% F.S. |               |
| デマンド電流         | ±0.5% F.S. |               |
| デマンド電力         | ±0.5% F.S. |               |
| 言细边更达          |            | 1~31 次までの総合歪率 |
| 同詞次电///<br>今右本 | ±2.0% F.S. | 電流 4A 入力時     |
| - A.A.         |            | 歪率 30%まで計測可能  |
| <b>直</b> 調波雷圧  |            | 1~31 次までの総合歪率 |
| 合有家            | ±2.0% F.S. | 電圧入力 440V 入力時 |
|                |            | 歪率 30%まで計測可能  |

# (4-2)許容限度

| 計測項目  | 規格·階級                    | 力率           | 負荷条件                 | 許容限度  |
|-------|--------------------------|--------------|----------------------|-------|
|       |                          | eee1 0       | 1%≦I<5%              | ±1.0% |
|       |                          | 0081.0       | 5%≦I<120%            | ±0.5% |
| 雷力量   | IEC62053-22              | cos 0.5      | 2%≦I<10%             | ±1.0% |
| 电力里   | CLASSO. 5                | (inductive)  | 10%≦I<120%           | ±0.6% |
|       |                          | cos 0.8      | $2\% \le I < 10\%$   | ±1.0% |
|       |                          | (capacitive) | 10%≦I<120%           | ±0.6% |
|       | IEC62053-23<br>CLASS2. 0 | cint 0       | $2\% \le I < 5\%$    | ±2.5% |
|       |                          | 5111.0       | $5\% \le I < 120\%$  | ±2.0% |
| 無効電力量 |                          | ain0 F       | $5\% \le I < 10\%$   | ±2.5% |
|       |                          | \$110.5      | $10\% \le I < 120\%$ | ±2.0% |
|       |                          | sin 0.25     | $10\% \le I < 120\%$ | ±2.5% |

## (5) 表示仕様

|          | 項目     仕様 |                             | 備考 |
|----------|-----------|-----------------------------|----|
|          | 表示器       | フルドット液晶(LCD)<br>240x160dots |    |
| 表示言語 英   |           | 英語                          |    |
| バックライト 白 |           | 白                           |    |
| 更新周期     |           | 約1秒                         |    |

# (6) 入出力仕様

## (6-1)MODBUS 通信

|          |                                                                  | -            |
|----------|------------------------------------------------------------------|--------------|
|          | 仕様                                                               | 備考           |
| インターフェイス | RS-485 準拠                                                        |              |
| 通信局番     | 1~247                                                            |              |
| 通信速度     | 9600 · 19200 · 38400bps                                          | 設定切替         |
| 同期方式     | 調歩同期方式(非同期方式)                                                    |              |
| 通信制御方式   | ポーリングセレクション方式(半二重モード)                                            |              |
| 使用コード    | RTU                                                              |              |
| データ形式    | スタートビット:1 ビット<br>データ:8 ビット<br>パリティビット:無・偶数・奇数<br>ストップビット:1・2 ビット | 設定切替<br>設定切替 |
| 内蔵終端抵抗   | 100Ω(端子部結線で挿入可能)                                                 |              |

※詳細な仕様は通信仕様書をご参照お願いします。

(6-2)警報出力

| 項目   | 仕様                                                                          | 備考 |
|------|-----------------------------------------------------------------------------|----|
| 警報出力 | 容量 AC 220V 100mA (負荷抵抗)<br>DC 220V 100mA (負荷抵抗)<br>ON 抵抗 MAX35Ω<br>無電圧 a 接点 |    |

(6-3) 接点入力/警報出力(オプション)

| 項目   | 仕様                                                                          | 備考 |
|------|-----------------------------------------------------------------------------|----|
| 接点入力 | 補助電源と同じ<br>(0.3 秒以上通電で動作、連続動作可)<br>最大入力電流は 6mA                              |    |
| 警報出力 | 容量 AC 220V 100mA (負荷抵抗)<br>DC 220V 100mA (負荷抵抗)<br>ON 抵抗 MAX35Ω<br>無電圧 a 接点 |    |

## (6-4) Modbus/TCP (オプション)

| 項目         | 仕様                                                                 |  | 考 |
|------------|--------------------------------------------------------------------|--|---|
| Modbus/TCP | לאל-7ב-ג: RJ45 Ethernet 10Base-T/100Base-TX<br>כי מובא: Modbus/TCP |  |   |

## (7) USB メモリ機能 (オプション)

| 項目  | 定格                                                                                   |  |  |  |  |
|-----|--------------------------------------------------------------------------------------|--|--|--|--|
|     | ロギング項目:計測値の瞬時値とDI信号とALM信号                                                            |  |  |  |  |
|     | 出力項目:6項目(任意に設定)とDI信号とALM信号                                                           |  |  |  |  |
|     | μ <del>7</del> <i>27</i> <del>7</del> 1 <i>7</i> μ : 0, 1, 5, 10, 20, 30, 40, 50sec, |  |  |  |  |
|     | 記録日数:                                                                                |  |  |  |  |
|     |                                                                                      |  |  |  |  |
|     | 1秒 約18時間                                                                             |  |  |  |  |
|     | 30秒 約20日                                                                             |  |  |  |  |
|     | 1分 約40日                                                                              |  |  |  |  |
|     | 5分 約200日                                                                             |  |  |  |  |
|     | 10分 約400日                                                                            |  |  |  |  |
|     | 15分 約600日                                                                            |  |  |  |  |
|     | 30分約1200日                                                                            |  |  |  |  |
|     | ログデータが 65488 件を超えた場合は古いデータから上書きします                                                   |  |  |  |  |
|     | ロイング 9 る 91ミング :<br>①ロオットが # / / # * 1 000 いし トの 提合                                  |  |  |  |  |
|     | ・記動時または記動後 設定時間が経過する毎                                                                |  |  |  |  |
|     | 例) ロギングサイクル 30 分とした場合                                                                |  |  |  |  |
|     | 10 分に起動すると毎時 10 分と 40 分のログを取得                                                        |  |  |  |  |
|     | 停電し 30 分に復帰すると毎時 30 分と 00 分のログを取得                                                    |  |  |  |  |
|     | ・ロギングサイクルを変更したとき                                                                     |  |  |  |  |
|     | ・DIまたはALMの状態が変化したとき<br>初期化点後                                                         |  |  |  |  |
|     | ・初期化直後<br>②ロギングサイクルが 0sec の場合                                                        |  |  |  |  |
|     | (と)ロモング す1/ルが USEC の場合<br>・初期化直後                                                     |  |  |  |  |
| メモリ | ・DI または ALM が ON または OFF したとき、その前後 100 件を                                            |  |  |  |  |
| 機能  | ロギングします。ただし、前のデータは 100 件未満の場合、取得済み                                                   |  |  |  |  |
|     | 件数となります。                                                                             |  |  |  |  |
|     | ロギンゲー中に DI または ALM が ON または OFF した場合は最初の ON                                          |  |  |  |  |
|     | または 0FF から最後の 0N または 0FF までと、その削後 100 件を<br>ロギンガ   ます                                |  |  |  |  |
|     | ・ uf シク りは り。<br>・ uf シク サイクルは全て 1sec です。                                            |  |  |  |  |
|     |                                                                                      |  |  |  |  |
|     | ロキ* ング* サイクル 1 sec                                                                   |  |  |  |  |
|     | 80件 100件 100件 100件 100件 100件                                                         |  |  |  |  |
|     | ný ří - 9                                                                            |  |  |  |  |
|     |                                                                                      |  |  |  |  |
|     |                                                                                      |  |  |  |  |
|     | ALM                                                                                  |  |  |  |  |
|     | 起動または初期化                                                                             |  |  |  |  |
|     | 出力方式:CSV ファイル(全件または件数指定)                                                             |  |  |  |  |
|     | ●h/LTC和雪刀这 21   CD / III / HE 坪 \ .                                                  |  |  |  |  |
|     | 到FF確認済み USD たい(推奨):                                                                  |  |  |  |  |
|     | ジーズ 名 unitedCONTRAST-II                                                              |  |  |  |  |
|     | USB2.0(USB1.1 compatible)                                                            |  |  |  |  |
|     | 現格 USB2.0 A-Plug                                                                     |  |  |  |  |
|     | 容量 2GB                                                                               |  |  |  |  |
|     |                                                                                      |  |  |  |  |
|     |                                                                                      |  |  |  |  |

注意!

 D<sup>4</sup> デ・タを USB メモリへ自動保存する機能はありません。 USB メモリへのロヴデ・タ保存はボタン操作により手動で行ってください。
 D<sup>4</sup> デ・分保存はは SP メモリを抜いたり電源を切ったりしないでください。 (USB メモリが壊れる可能性があります)
 USB メモリ以外の USB 製品は接続しないでください。 (製品および USB 機器が壊れる可能性があります)
 USB メモリへロヴデ・タ保存中、または初期化中はロギングを停止します。
 日付および時刻を設定すると、それ以前のログはクリアされ、出力されません。

## (8) 絶縁抵抗試験

|                     | 絶縁抵抗試験        |                     |
|---------------------|---------------|---------------------|
| 電気回路端子一括            | ⇔ <i>ケ</i> −ス | DC500V メガーで 100MΩ以上 |
| 電流入力端子一括            | ⇔ 他回路端子一括     | DC500V メガーで 100MΩ以上 |
| 電圧入力端子一括            | ⇔ 他回路端子一括     | DC500V メガーで 100MΩ以上 |
| 補助電源端子一括            | ⇔ 他回路端子一括     | DC500V メガーで 100MΩ以上 |
| RS-485 通信端子一括       | ⇔ 他回路端子一括     | DC500V カガーで 100MΩ以上 |
| 警報出力 1 端子一括         | ⇔ 他回路端子一括     | DC500V カガーで 100MΩ以上 |
| 接点入力(オプション)端子一括     | ⇔ 他回路端子一括     | DC500V カガーで 100MΩ以上 |
| 警報出力 2 (オプション) 端子一括 | ⇔ 他回路端子一括     | DC500V カガーで 100MΩ以上 |
| 警報出力 3 (オプション) 端子一括 | ⇔ 他回路端子一括     | DC500V カガーで 100MΩ以上 |
| 警報出力 4(オプション)端子一括   | ⇔ 他回路端子一括     | DC500V カガーで 100MΩ以上 |

※ケースを導電性の薄膜(薄膜はアースに接続)で包んで試験

#### (9) 電圧試験

|                     | 電圧試験           |                      |
|---------------------|----------------|----------------------|
| 電気回路端子一括            | ⇔ ⁄7− <b>λ</b> | AC4000V 50/60Hz 1 分間 |
| 電流入力端子一括            | ⇔ 他回路端子一括      | AC4000V 50/60Hz 1 分間 |
| 電圧入力端子一括            | ⇔ 他回路端子一括      | AC4000V 50/60Hz 1 分間 |
| 補助電源端子一括            | ⇔ 他回路端子一括      | AC4000V 50/60Hz 1 分間 |
| RS-485 通信端子一括       | ⇔ 他回路端子一括      | AC2000V 50/60Hz 1 分間 |
| 警報1出力端子一括           | ⇔ 他回路端子一括      | AC2000V 50/60Hz 1 分間 |
| 接点入力(オプション)端子一括     | ⇔ 他回路端子一括      | AC2000V 50/60Hz 1 分間 |
| 警報出力 2 (オプション) 端子一括 | ⇔ 他回路端子一括      | AC2000V 50/60Hz 1 分間 |
| 警報出力 3 (オプション) 端子一括 | ⇔ 他回路端子一括      | AC2000V 50/60Hz 1 分間 |
| 警報出力 4 (オプション) 端子一括 | ⇔ 他回路端子一括      | AC2000V 50/60Hz 1 分間 |
|                     |                |                      |

※ケースを導電性の薄膜(薄膜はアースに接続)で包んで試験

## (10) 雷インパルス耐電圧試験

| 雷心心叔試験   |   |       |     |             |
|----------|---|-------|-----|-------------|
| 電気回路端子一括 | ¢ | እ የ−አ | 6kV | 1. 2/50 μ s |

### (11) EMC イミュニティ試験

| 試験項目                         | 参考規格          | rv, 11 |
|------------------------------|---------------|--------|
| 静電気放電イミュニティ試験                | IEC61000-4-2  | 3      |
| 電気的ファーストトランジェントバースト・イミュニティ試験 | IEC61000-4-4  | 3      |
| サージ゙イミュニティ試験                 | IEC61000-4-5  | 3      |
| 電圧ディップ、瞬停及び電圧変動のイミュニティ試験     | IEC61000-4-11 | 3      |

## (12) 振動衝撃試験

| 試験項目 | 参考規格                           | 試験条件                                         |
|------|--------------------------------|----------------------------------------------|
| 衝撃試験 | IEC62052-11<br>(IEC60068-2-27) | 最大加速度:50G(490m/s²)<br>作用時間:11ms              |
| 振動試験 | IEC62052-11<br>(IEC60068-2-6)  | 掃引振動数範囲:10~55Hz<br>掃引サイクル数:10 回<br>振幅:0.15mm |

## (13) 過電流の影響試験

| 参考規格        | 試験電流 | 試験時間 |
|-------------|------|------|
| IEC62053-21 | 120A | 0.5秒 |

## (14) 使用条件

| 使用条件    | 4                                          | 条件              |
|---------|--------------------------------------------|-----------------|
| 使用グループ  | Π                                          |                 |
| 測定カテゴリー | Ш                                          |                 |
| 汚染度     | 2                                          |                 |
| 使用温度    | -10∼55°C                                   | (保存温度-20~70℃)   |
| 使用湿度    | 30~85%RH(結露なきこと)                           | (保存湿度 30~85%RH) |
| 標高      | 2000m 以下                                   |                 |
| 防塵·防水   | フロントハ°ネル:IP40<br>ケース:IP20                  |                 |
| 設置      | 直射日光のあたらない場所に設置して下さい。<br>塵埃の少ない場所に設置して下さい。 |                 |
| その他     | 腐食性ガスのある場所では                               | 吏用しないでください。     |

#### (15) 停電補償

補助電源が停電した場合、CT 比・VT 比等の設定値及び電力量は内部の 不揮発性メモリに記憶します。

## (16) 消費電力

|        | AC100V | 10VA    |
|--------|--------|---------|
| 補助電源   | AC200V | 10VA    |
|        | DC110V | 8W      |
| 電圧入力回路 | AC110V | 0. 1VA  |
|        | AC220V | 0. 25VA |
|        | AC440V | 0. 5VA  |
| 電流入力回路 | 5A     | 0. 3VA  |
|        | 1A     | 0. 3VA  |

# 【4】外形

# (1) 外形寸法図

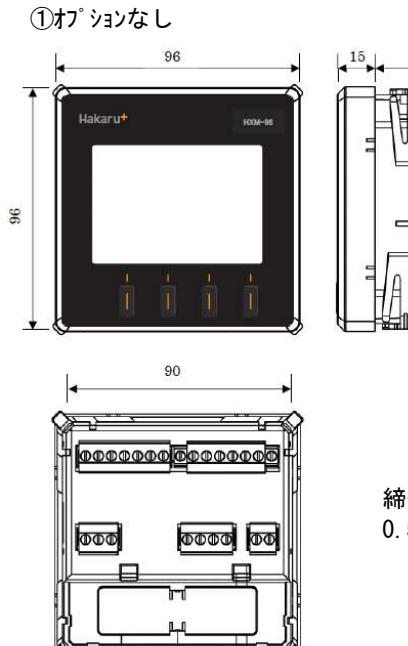

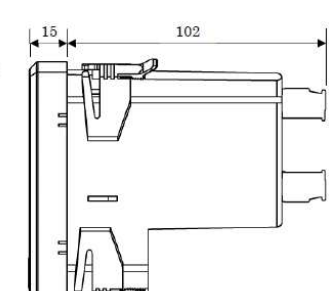

締付けトルク 0.5N・m ②USB メモリあり(オプション)

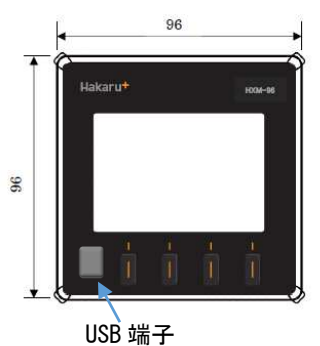

③HXM-96-0P-DA0 あり(オプション)

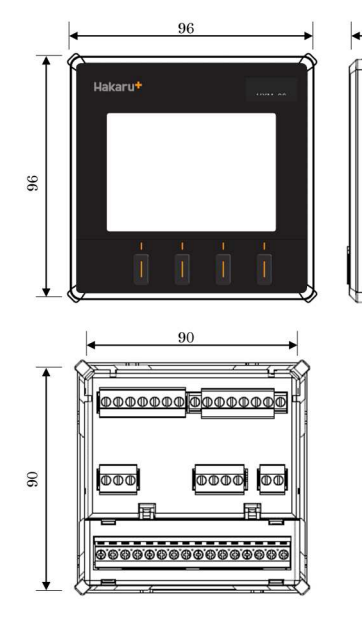

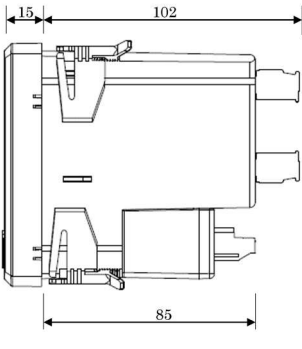

締付けトルク 本体:0.5N・m オプション:0.4N・m ④HXM-96-0P-MT0 あり(オプション)

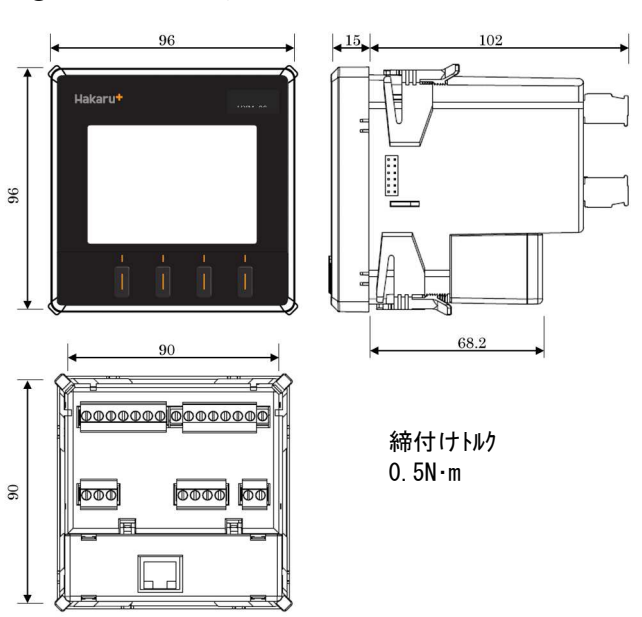

## (2) 質量

| 本体            | 約 | 430g |
|---------------|---|------|
| HXM-96-OP-DAO | 約 | 90g  |
| HXM-96-OP-MTO | 約 | 70g  |

# (3) ケース仕様

ABS 樹脂(UL94 V-0) 黒色

(4) 端子図

①オプションなし

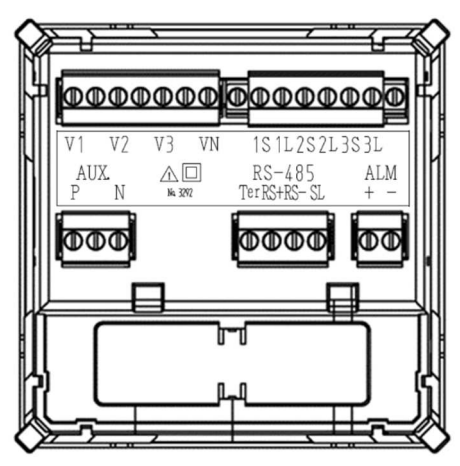

## ③HXM-96-0P-MT0 あり(オプション)

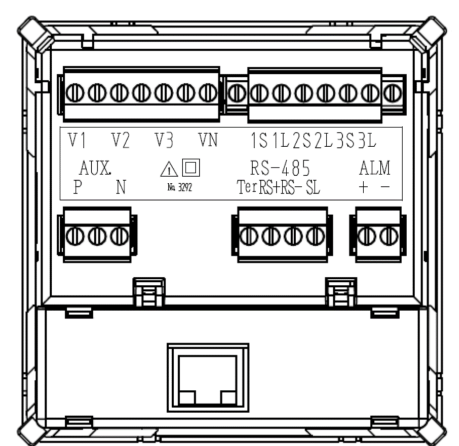

②HXM-96-0P-DA0 あり(オプション)

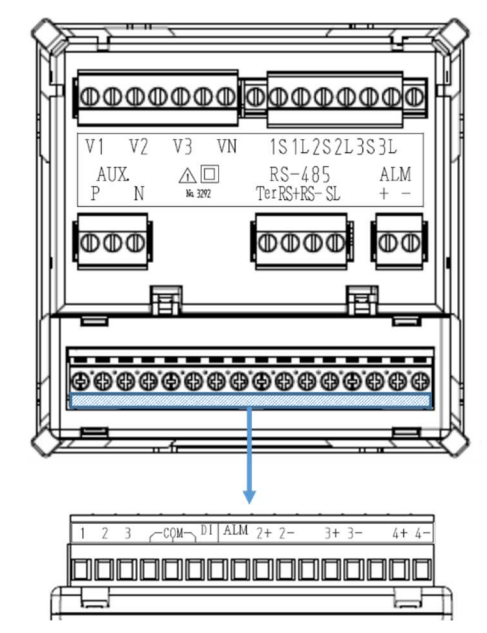

# 【5】パネル取付について

# (1)パネルカット寸法

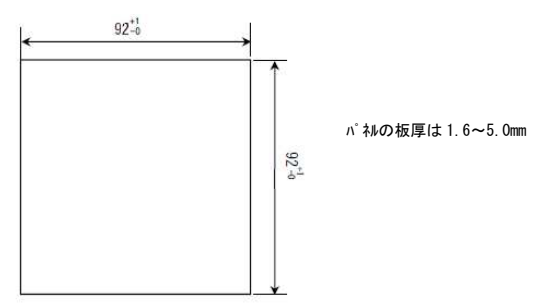

# (2) パネル取付方法

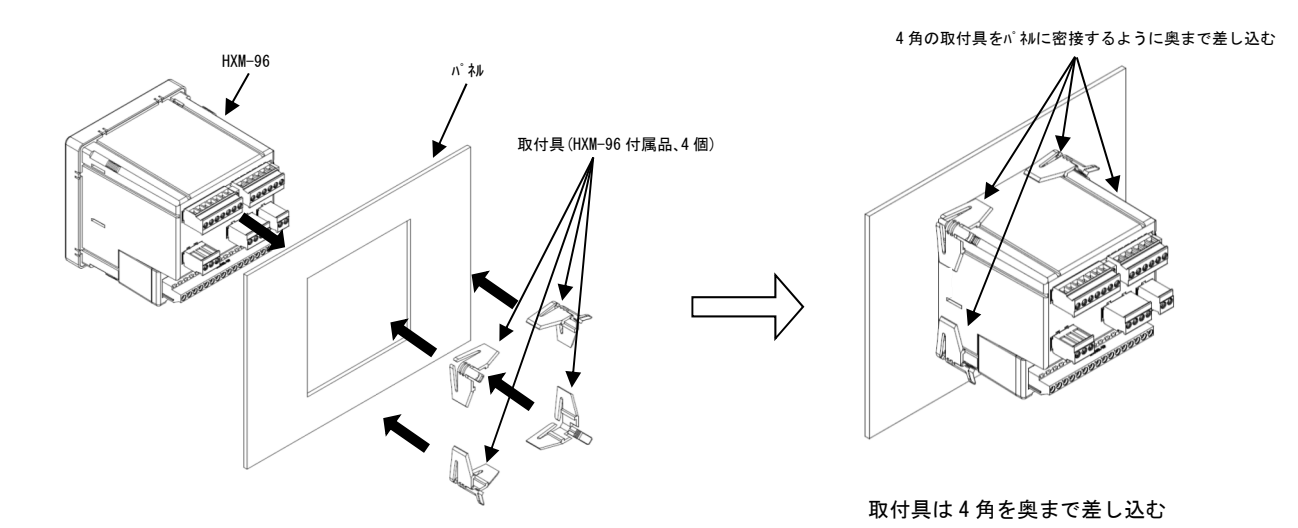

HXM-96と4個の取付具でパネルを挟み込むように取付ける

# 【6】オプションユニット取付について

## (1) オプションユニット取付方法

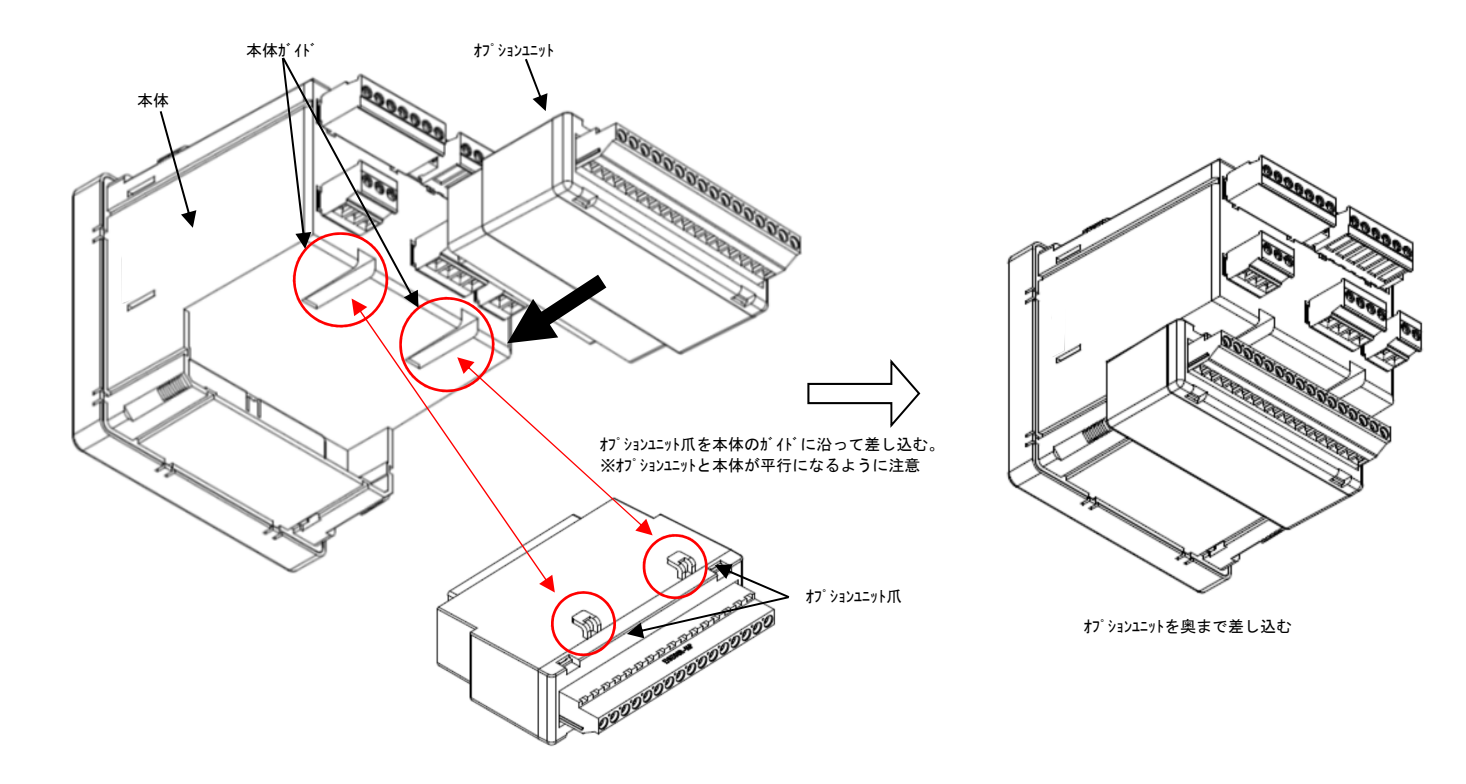

(2) わ<sup>°</sup> ションユニット取外し方法 ユニットを後ろに引張りながら、マイナスドライバで左右の爪を押し 上げる。

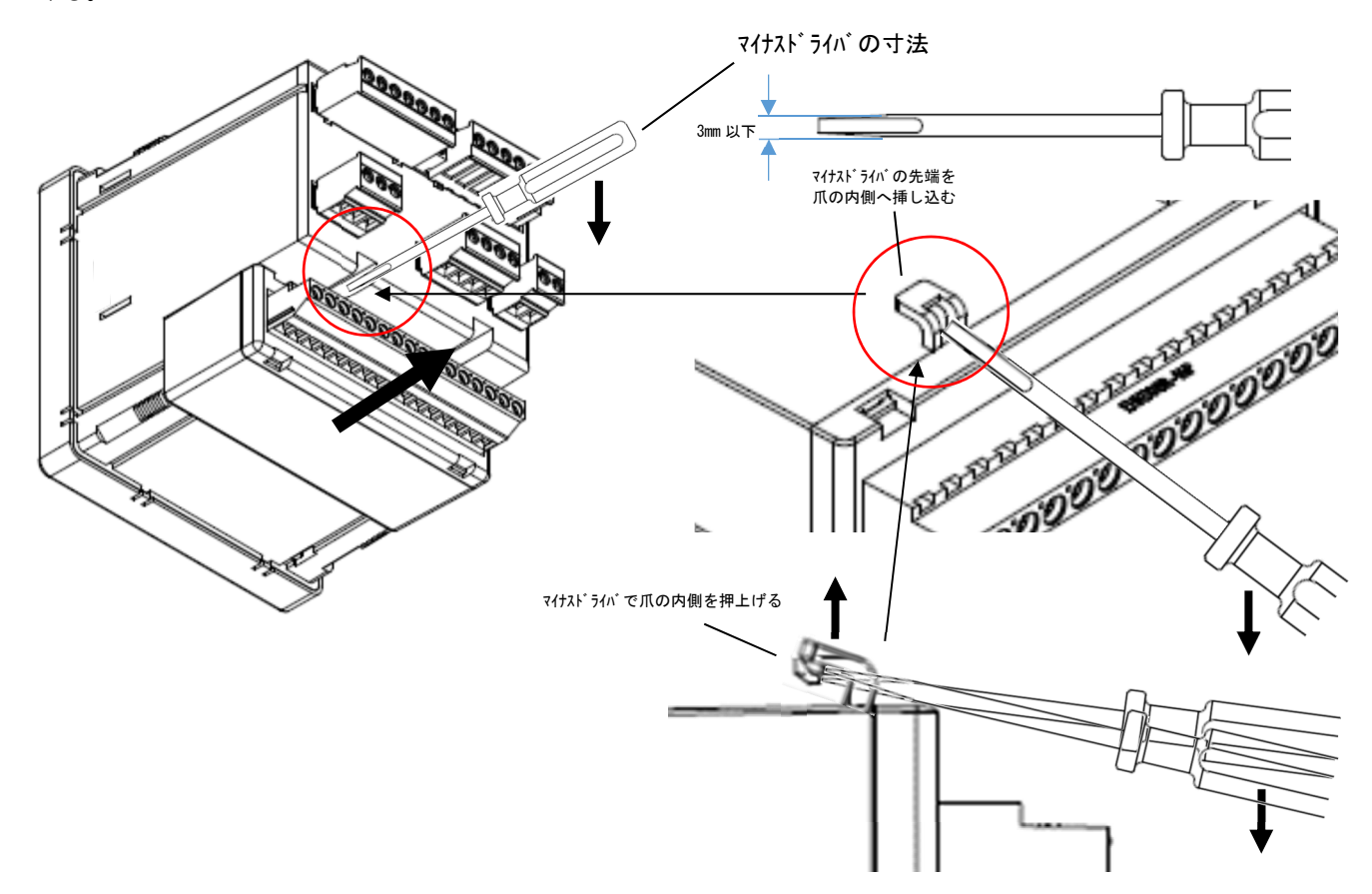

# 【7】接続図

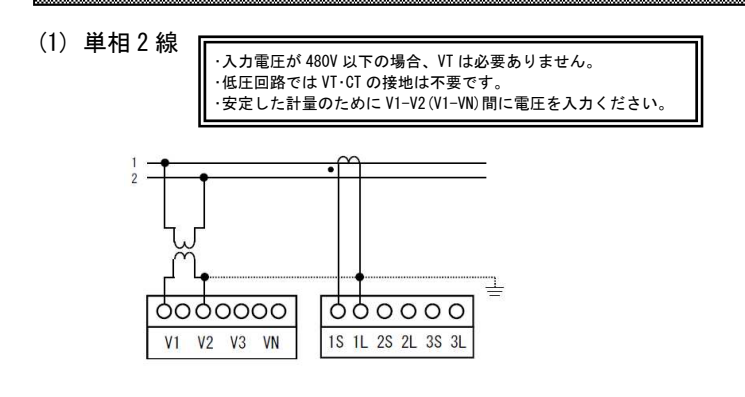

(6) 補助電源

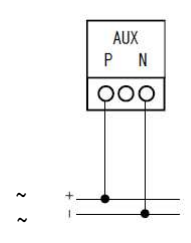

(2) 単相3線

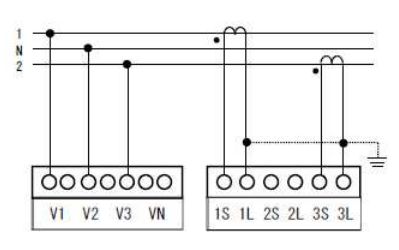

(3) 三相3線

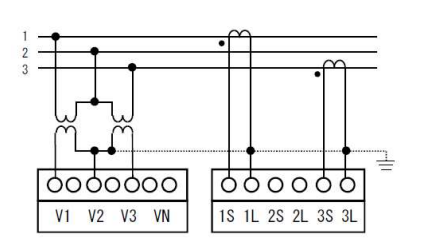

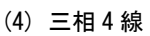

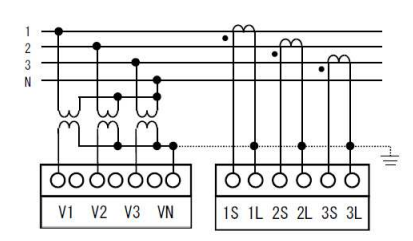

(5) MODBUS 通信

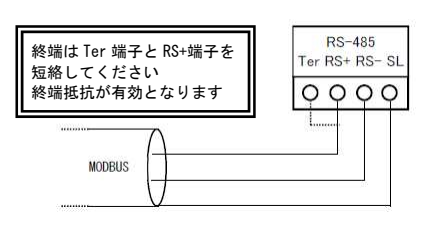

(7) 警報出力

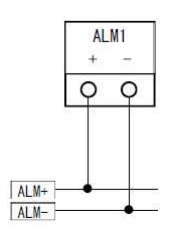

(8) 接点入力/警報出力(オプション)

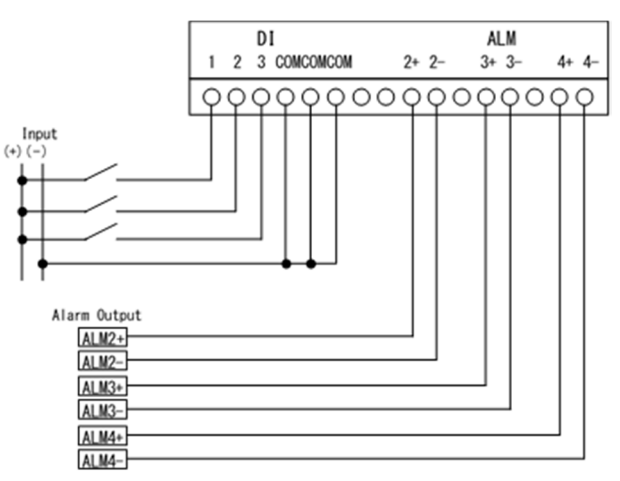

(9) Modbus/TCP (オフ<sup>°</sup>ション)

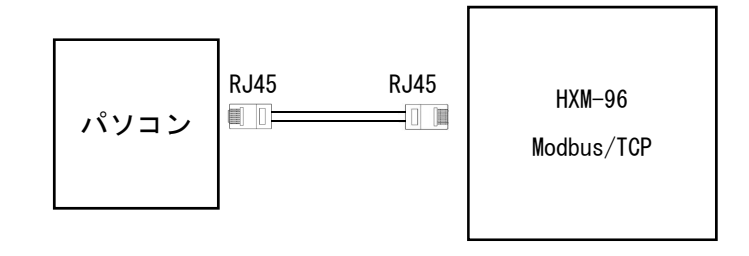

### (10) MODBUS 通信の配線の注意点

・配線はマルチドロップ接続を行って下さい。
 ・配線の末端の両側の機器に終端抵抗を接続ください。
 (機器は RS485 変換器も含みます)
 ・最大接続台数は 32 台 (RS485 変換器も含みます)
 ・ケープル長は最大 1000m
 ・シールドは C 種以上で 1 点接地してください

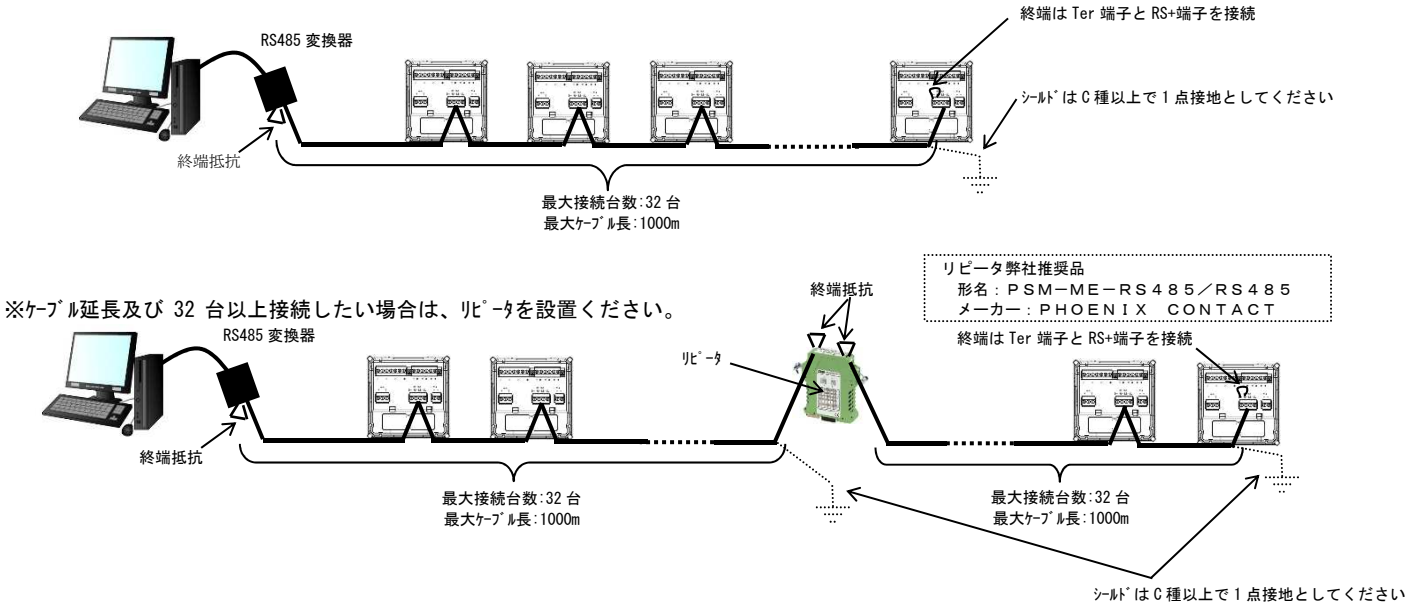

・屋外配線となる場合は、最も屋外に近い機器の通信端子に近接して 避雷器を設置ください。

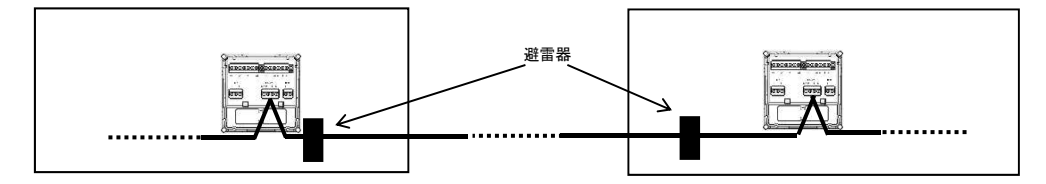

# 【8】表示仕様

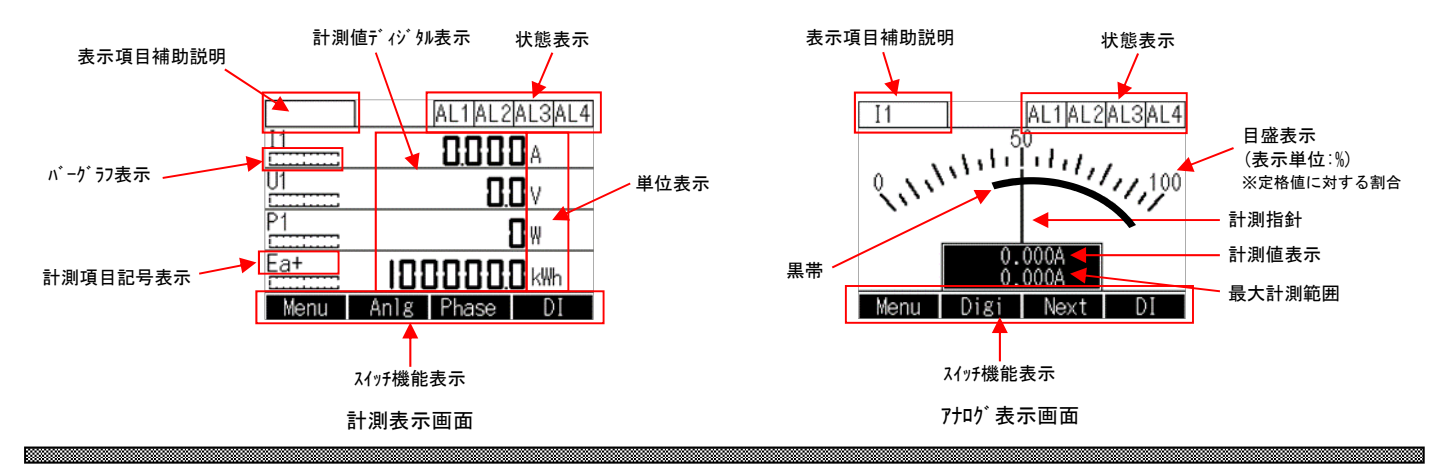

# 【9】操作スイッチ

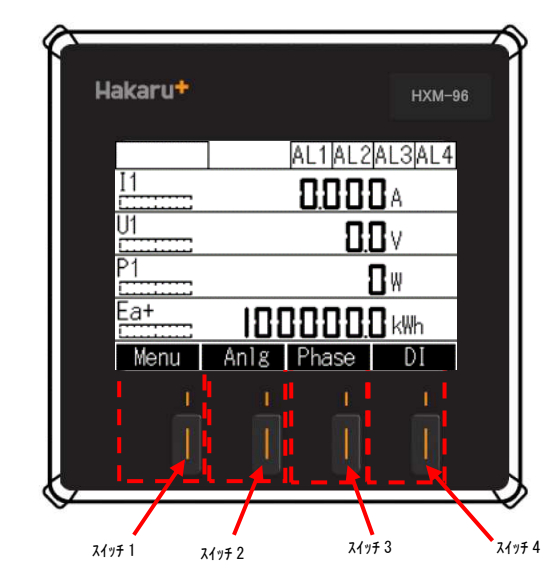

スイッチは上部の白抜き文字で表示する機能が有効となります

| スイッチ番号  | 表示名    | 機能                     |
|---------|--------|------------------------|
| 7/#1    | Menu   | 設定画面を表示する              |
| A197 I  | Enter  | 決定及び設定値の桁移動            |
|         | Anlg   | アナログ表示画面に表示切替          |
|         | Digi   | ディジタル表示画面に表示切替         |
| አイッチ 2  | Ļ      | カーソルを下方向に移動            |
|         | Prev   | 前の表示画面に表示切替            |
|         | 無表示    | 無効                     |
|         | Phase  | 相切替                    |
| 7/11119 | 1      | カーソルを上方向に移動            |
| A177 3  | Next   | 次の表示画面に表示切替            |
|         | Reset  | 最大値又は最小値のリセット          |
|         | DI/AL  | AL 表示と DI 表示切替         |
|         | Cancel | 設定値のキャンセル又は一つ上の表示画面に戻る |
| スイッチ 4  | Max    | 最大値表示画面に表示切替           |
|         | Min    | 最小値表示画面に表示切替           |
|         | Ins    | 瞬時値表示画面に表示切替           |

# 【10】運転について

#### HXM-96 に電源を投入した場合、以下のように動作します。

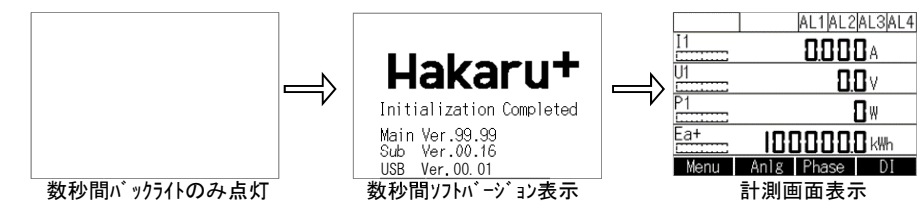

※液晶が表示するまで時間がかかりますが、故障ではありません。
※電源遮断時、液晶に黒い模様が表示される場合がありますが、故障ではありません。
※起動中にボタン操作はしないでください。
※バックライト消灯時間が起動時間より短い時間で設定している場合、起動中にバックライトが消えることがありますが、故障ではありません。

# 【11】設定について

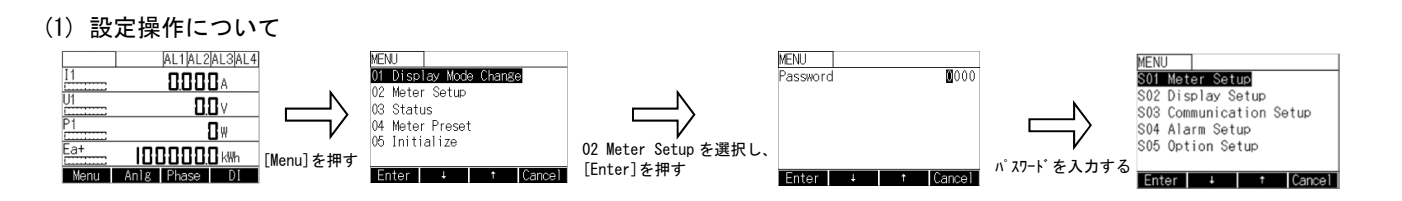

### (2) 設定項目及び出荷時設定

| 設定名                     | 設定名 設定項目 設定内容        |                        | 出荷時設定値  |
|-------------------------|----------------------|------------------------|---------|
|                         | 01 Password          | パスワードを設定します            | 0000    |
|                         | 02 Phase             | 相線式を設定します              | 3P4W    |
|                         | 03 VT Primary        | VT 一次側定格値を設定します        | 440V    |
|                         | 04 VT Secondary      | 電圧入力定格を設定します           | 440V    |
|                         | 05 CT Primary        | CT 一次側定格値を設定します        | 5A      |
|                         | 06 CT Secondary      | 電流入力定格を設定します           | 5A      |
|                         | 07 Frequency         | 計測信号の入力周波数を設定します       | 50Hz    |
|                         | 08 Demand I Interval | デマンド電流時限を設定します         | 10min   |
| SO1 Mator Satur         | 09 Demand P Interval | デマンド電力時限を設定します         | 15min   |
| Sol meter Setup         | 10 Energy Unit       | 積算値の表示単位を設定します         | k       |
|                         | 11 P Mode            | アナログ表示画面及び計測表示画面のバーグラ  | Im      |
|                         |                      | 7の振れ幅を設定します            | 1111    |
|                         | 12 Q Mode            | アナログ表示画面及び計測表示画面のバーグラ  | Im/Fx   |
|                         |                      | 7の振れ幅を設定します            |         |
|                         | 13 S Mode            | 7+ログ表示画面及び計測表示画面のバーグラ  | Im      |
|                         |                      | 7の振れ幅を設定します            |         |
|                         | 14 PF Mode           | カ率の表示方法を選択します          | %       |
|                         | 15 Starting Current  |                        | 0.08%   |
|                         | 01 Linel Item        | 1段日に表示する計測項目を設定します     | 1       |
|                         | 02 Line2 Item        | 2 段日に表示する計測項目を設定します    | U       |
|                         | 03 Line3 Item        | 3段日に表示する計測項目を設定します     | P       |
| SO2 Display Setup       | 04 Line4 Item        | 4 段日に表示する計測項目を設定します    | Ea      |
|                         | 05 Contrast          | LCD のコントラストを設定します      | 86      |
|                         | 06 BackLight off     | / ックライトが自動消灯する時間を設定します | 5min    |
|                         | 07 Phase Symbol      |                        | 123     |
|                         | 01 Address           | 通信局番を設定します             | 1       |
| SO3 Communication Setup | 02 Baud Rate         | 通信速度を設定します             | 9600bps |
|                         | 03 Parity Bit        | パリティビットを設定します          | EVEN    |
|                         | 04 Stop Bit          | ストップビットを設定します          | 1       |
|                         | 01 Alarm1 Item       | 警報出力する計測項目を設定します       | NONE    |
| SO4 Alarm Setup         | 02 Alarmi Setpoint   | 警報出力値を設定します            | 0.0%    |
|                         | 03 Alarm1 Delay      | 警報出力遅延時間を設定します         | Usec    |
|                         | 04 Alarm1 Mode       | 警報出力動作を設定します           | Hi-Auto |
| SO5 Option Setup        | 01 Option            | オブションを設定します            | NONE    |

※ 始動電流を 0.1%より低く設定すると電力を誤カウントすることがあります。

| 設定名                       | 設定項目             | 設定内容                  | 出荷時設定値     |
|---------------------------|------------------|-----------------------|------------|
|                           | I(L)Set Pointer  | 電流の下限値を設定します。         | 0%         |
|                           | I(H)Set Pointer  | 電流の上限値を設定します。         | 0%         |
| SOG Sat Paintar Satur     | U(L)Set Pointer  | 相電圧の下限値を設定します。        | 0%         |
| Soo Set Forniter Setup    | U(H)Set Pointer  | 相電圧の上限値を設定します。        | 0%         |
|                           | V(L)Set Pointer  | 線間電圧の下限値を設定します。       | 0%         |
|                           | V(L)Set Pointer  | 線間電圧の上限値を設定します。       | 0%         |
|                           | 01 ID            | ログデータの ID を設定します。     | 1          |
|                           | 02 hh∶mm         | 時刻を設定します。             | 00:00      |
|                           | 03 dd/mm/yyyy    | 日付を設定します。             | 01/01/2000 |
| CO7 LICD Cature           | 04 Log1 Item     | Log1 に記録する計測項目を設定します。 | None       |
|                           | 05 Log2 Item     | Log2 に記録する計測項目を設定します。 | None       |
| (USD パリのオ) 37送伏時のみ<br>まテ) | 06 Log3 Item     | Log3 に記録する計測項目を設定します。 | None       |
| 12小)                      | 07 Log4 Item     | Log4 に記録する計測項目を設定します。 | None       |
|                           | 08 Log5 Item     | Log5 に記録する計測項目を設定します。 | None       |
|                           | 09 Log6 Item     | Log6 に記録する計測項目を設定します。 | None       |
|                           | 10 Logging Cycle | 記録周期を設定します            | 10min      |

# (3) 設定方法

(3-1)SO1 Meter Setup

| MENU                    |                       | MenuS01         |        |
|-------------------------|-----------------------|-----------------|--------|
| S01 Meter Setup         |                       | 01 Password     | 0000   |
| S02 Display Setup       | N                     | 02 Phase        | 3P4W   |
| S03 Communication Setup |                       | 03 VT Primary   | 440V   |
| SO4 Alarm Setup         |                       | 04 VT Secondary | 440V   |
| S05 Option Setup        | ,                     | 05 CT Primary   | 5A     |
|                         | SO1 Meter Setup を選択し、 | 06 CT Secondary | 5A     |
| Enter + † Cancel        | [Enter]を押す            | Enter + +       | Cancel |

| 設定名称                    | 設定内容                              | 操作方法                                                                                           | 設定範囲                                                                          | 注意事項                                                                                           |
|-------------------------|-----------------------------------|------------------------------------------------------------------------------------------------|-------------------------------------------------------------------------------|------------------------------------------------------------------------------------------------|
| 01 Password             | パスワードを設定します                       | [Enter]:設定モードになります(数値にカーソルが表示)<br>[↑] [↓]:設定値変更<br>[Enter]:桁移動及び設定値確定<br>[Cancel]:設定値無効        | 0000-9999                                                                     | 設定値は必ず控えて無くさないよ<br>うに大切に保管してください                                                               |
| 02 Phase                | 相線式を設定します                         | [Enter]:設定モードになります(数値にカーソルが表示)<br>[†][↓]:設定値変更<br>[Enter]:設定値確定<br>[Cancel]:設定値無効              | 1P2W<br>1P3W<br>3P3W<br>3P4W                                                  | 設定変更した場合、デマンド電流・デマ<br>ンド電力を 0 クリア、最大・最小値をリセッ<br>トしますのでご注意お願いします                                |
| 03 VT Primary           | 電圧一次側定格値を設定します                    | [Enter]:設定モードになります(数値にカーソルが表示)<br>[↑] [↓]:設定値変更<br>[Enter]:桁移動及び設定値確定<br>[Cancel]:設定値無効        | 100V-100000V                                                                  | 10V 刻みで設定が可能です<br>設定変更した場合、デマンド電力を0<br>り7、最大・最小値をリセットしますので<br>ご注意お願いします<br>(電流関係、周波数は除外)       |
| 04 VT Secondary         | 電圧入力定格値を設定します                     | [Enter]:設定モードになります(数値にカーソルが表示)<br>[↑] [↓]:設定値変更<br>[Enter]:設定値確定<br>[Cancel]:設定値無効             | 100V-480V                                                                     | 10V 刻みで設定が可能です                                                                                 |
| 05 CT Primary           | 電流一次側定格値を設定します                    | [Enter]:設定モードになります(数値にカーンルが表示)<br>[↑] [↓]:設定値変更<br>[Enter]:桁移動及び設定値確定<br>[Cancel]:設定値無効        | 5a-30000A                                                                     | 5A刻みで設定が可能です<br>設定変更した場合、デマンド電流・デマ<br>ンド電力を0 クリフ、最大・最小値を判い<br>トしますのでご注意お願いします<br>(電流関係、周波数は除外) |
| 06 CT Secondary         | 電流入力定格値を設定します                     | [Enter]:設定モードになります(数値にカーソルが表示)<br>[↑] [↓]:設定値変更<br>[Enter]:設定値確定<br>[Cancel]:設定値無効             | 1A<br>5A                                                                      |                                                                                                |
| 07 Frequency            | アナログ表示の目盛割付及び<br>入力周波数を設定します      | [Enter]:設定モードになります(数値にカーソルが表示)<br>[↑] [↓]:設定値変更<br>[Enter]:設定値確定<br>[Cancel]:設定値無効             | 50Hz,60Hz                                                                     | 本設定は入力波形が大きく歪み、周<br>波数測定不可能な場合、有効となる<br>設定です                                                   |
| 08 Demand I<br>Interval | デマンド電流時限を設定します                    | [Enter]:設定モードになります(数値にカーソルが表示)<br>[↑] [↓]:設定値変更<br>[Enter]:設定値確定<br>[Cancel]:設定値無効             | Osec.10 sec.20 sec.30<br>sec.40 sec.50 sec<br>1min.2 min.3 min.4 min.5        | デマンド時限を変更した場合、測定中                                                                              |
| 09 Demand P<br>Interval | デマンド電力時限を設定します                    | [Enter]:設定モ+ <sup>*</sup> になります(数値にカーソルが表示)<br>[↑][↓]:設定値変更<br>[Enter]:設定値確定<br>[Cancel]:設定値無効 | min, 6 min, 7 min, 8 min, 9<br>min, 10 min, 15 min, 20 min,<br>25 min, 30 min | のデマンド値は 0 クリアします                                                                               |
| 10 Energy Unit          | 電力量・無効電力量・皮相電力量<br>の測定単位の重みを設定します | [Enter]:設定モードになります(数値にカーソルが表示)<br>[↑][↓]:設定値変更<br>[Enter]:設定値確定<br>[Cancel]:設定値無効              | Space<br>k<br>M<br>G                                                          |                                                                                                |
| 11 P Mode               | アナログ表示画面及び計測表示画面<br>のパーグラフの振れ幅を変更 | [Enter]:設定モードになります(数値にカーソルが表示)<br>[↑] [↓]:設定値変更<br>[Enter]:設定値確定<br>[Cancel]:設定値無効             | Im.Im/Ex                                                                      | Im:0~第1·4象限<br>Im/Ex:<br>第2·3象限~0~第1·4象限<br>で目盛割付をします                                          |
| 12 Q Mode               | 7ナログ表示画面及び計測表示画面<br>のバーグラフの振れ幅を変更 | [Enter]:設定モードになります(数値にカーソルが表示)<br>[↑] [↓]:設定値変更<br>[Enter]:設定値確定<br>[Cance]]:設定値無効             | Im, Im/Ex                                                                     | Im:0~第1·2象限<br>Im/Ex:<br>第3·4象限~0~第1·2象限<br>で目盛割付をします                                          |

| 設定名称                   | 設定内容                              | 操作方法                                                                               | 設定範囲          | 注意事項                                                  |
|------------------------|-----------------------------------|------------------------------------------------------------------------------------|---------------|-------------------------------------------------------|
| 13 S Mode              | アナログ表示画面及び計測表示画面<br>のバーグラフの振れ幅を変更 | [Enter]:設定モードになります(数値にカーソルが表示)<br>[↑] [↓]:設定値変更<br>[Enter]:設定値確定<br>[Cancel]:設定値無効 | Im, Im/Ex     | lm:0~第1·4象限<br>lm/Ex:<br>第2·3象限~0~第1·4象限<br>で目盛割付をします |
| 14 PF Mode             | カ率の表示方法を選択します                     | [Enter]:設定モードになります(数値にカーソルが表示)<br>[↑] [↓]:設定値変更<br>[Enter]:設定値確定<br>[Cancel]:設定値無効 | %. cos        | %://゚ーセント表示<br>cos:コサイン表示                             |
| 15 Starting<br>Current | 始動電流を設定します                        | [Enter]:設定モードになります(数値にカーソルが表示)<br>[↑] [↓]:設定値変更<br>[Enter]:設定値確定<br>[Cancel]:設定値無効 | 0. 04%-1. 00% |                                                       |

# (3-2)SO2 Display Setup

| MENU                    |                         | MenuS02          |        |
|-------------------------|-------------------------|------------------|--------|
| S01 Meter Setup         |                         | 01 Line1Item     | I      |
| S02 Display Setup       | N                       | 02 Line2Item     | U      |
| S03 Communication Setup |                         | 03 Line3Item     | Р      |
| S04 Alarm Setup         | <u> </u>                | 04 Line4Item     | Ea     |
| S05 Ontion Setun        | r                       | 05 Contrast      | 86     |
| SVS OPTION Setup        | SO2 Display Setup を選択し、 | 06 BackLight Off | 5min   |
| Enter + † Cancel        | [Enter]を押す              | Enter + †        | Cancel |

| 設定名称             | 設定内容                    | 操作方法                                                                               | 設定範囲                                                                                                    | 注意事項                                     |
|------------------|-------------------------|------------------------------------------------------------------------------------|----------------------------------------------------------------------------------------------------|------------------------------------------|
| 01 Line1 Item    | 1 段目に表示する計測項目を設<br>定します | [Enter]:設定モトドになります(数値にカーソルが表示)<br>[†][J]:設定値変更<br>[Enter]:設定値確定<br>[Cance]]:設定値無効  | Space<br>I<br>U<br>V                                                                                                    |                                          |
| 02 Line2 Item    | 2 段目に表示する計測項目を設<br>定します | [Enter]:設定モトドになります(数値にカーソルが表示)<br>[1][J]:設定値変更<br>[Enter]:設定値確定<br>[Cancel]:設定値無効  | P<br>Q<br>S<br>PF                                                                                                    | まニャッセントでもナルノ                             |
| 03 Line3 Item    | 3 段目に表示する計測項目を設<br>定します | [Enter]:設定モードになります(数値にカーンルが表示)<br>[↑] [↓]:設定値変更<br>[Enter]:設定値確定<br>[Cancel]:設定値無効 | f<br>DMi<br>DMp<br>THDi                                                                                                    | ☆ホ柏の指定は € ご ま せ ん                        |
| 04 Line4 Item    | 4 段目に表示する計測項目を設<br>定します | [Enter]:設定モードになります(数値にカーンルが表示)<br>[↑][↓]:設定値変更<br>[Enter]:設定値確定<br>[Cancel]:設定値無効  | THDu<br>Ea<br>Er<br>Eap                                                                                                    |                                          |
| 05 Contrast      | LCD のコントラストを調整します       | [Enter]:設定モトドになります(数値にカーソルが表示)<br>[1][J]:設定値変更<br>[Enter]:設定値確定<br>[Cancel]:設定値無効  | 40-120                                                                                                    | 1刻みで設定できます<br>数字が下がれば薄く、高くなれば濃<br>く表示します |
| 06 BackLight off | バックライトの消灯時間を設定します       | [Enter]:設定モードになります(数値にカーソルが表示)<br>[↑] [↓]:設定値変更<br>[Enter]:設定値確定<br>[Cancel]:設定値無効 | 10sec, 20sec, 30sec,<br>40sec, 50sec, 1min,<br>2min, 3min, 4min,<br>5min, 6min, 7min,<br>8min, 9min, 10 min,<br>15 min, 20 min, 25 min,<br>30 min, 0N | ON は常時点灯を意味します                           |
| 07 Phase Symbol  | 電圧、電流のシンボルを設定します        | [Enter]:設定モードになります(数値にカーソルが表示)<br>[↑][↓]:設定値変更                                     | 123、RST、UVW、RYB                                                                                                    | Phase が 3P4W・3P3W の時に表示しま<br>す           |
|                  |                         | LENTER」:設定値催定<br>[Cancel]:設定値無効                                                    | RWY、RWB                                                                                                    | Phase が 1P3W の時に表示します                    |

## (3-3)SO3 Communication Setup

| MENU                    | ·                       | MenuS03       |          |
|-------------------------|-------------------------|---------------|----------|
| S01 Meter Setup         |                         | 01 Address    | 1        |
| S02 Display Setup       |                         | 02 Baud Rate  | 9600BPS  |
| S03 Communication Setup |                         | 03 Parity Bit | EVEN     |
| SO4 Alarm Setup         |                         | 04 Stop Bit   | 1        |
| S05 Option Setup        |                         |               |          |
|                         | SU3 Communication Setup |               |          |
| Enter ∔ † Cancel        | を選択し、[Enter]を押す         | Enter ∔       | t Cancel |

| 設定名称          | 設定内容          | 操作方法                                                                                   | 設定範囲                            | 注意事項                               |
|---------------|---------------|----------------------------------------------------------------------------------------|---------------------------------|------------------------------------|
| 01 Address    | 通信局番を設定します    | [Enter]:設定モードになります(数値にカーソルが表示)<br>[↑][↓]:設定値変更<br>[Enter]:桁移動及び設定値確定<br>[Cance]]:設定値無効 | 1–247                           | 複数接続する場合、設定値が重複し<br>ないようにご注意お願いします |
| 02 Baud Rate  | 通信速度を設定します    | [Enter]:設定モードになります(数値にカーソルが表示)<br>[↑] [↓]:設定値変更<br>[Enter]:設定値確定<br>[Cancel]:設定値無効     | 9600bps<br>19200bps<br>38400bps |                                    |
| 03 Parity Bit | パリティビットを設定します | [Enter]:設定モードになります(数値にカーソルが表示)<br>[↑] [↓]:設定値変更<br>[Enter]:設定値確定<br>[Cancel]:設定値無効     | NONE<br>EVEN<br>ODD             |                                    |
| 04 Stop Bit   | ストップビットを設定します | [Enter]:設定モードになります(数値にカーソルが表示)<br>[↑] [↓]:設定値変更<br>[Enter]:設定値確定<br>[Cancel]:設定値無効     | 1,2                             |                                    |

## (3-4)SO4 Alarm Setup

### ①オプションなし

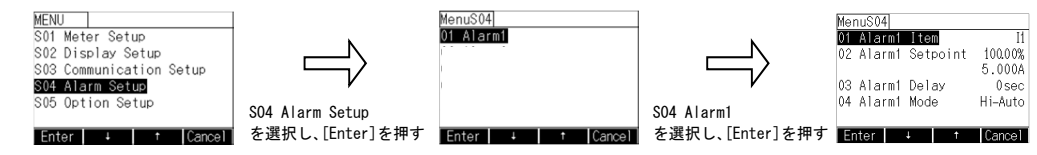

| 設定名称               | 設定内容                               | 操作方法                                                                                   | 設定範囲                                                                        | 注意事項                                                                                                    |
|--------------------|------------------------------------|----------------------------------------------------------------------------------------|-----------------------------------------------------------------------------|----------------------------------------------------------------------------------------------------|
| 01 Alarm1 Item     | 警報出力する計測項目を設定し<br>ます               | [Enter]:設定モードになります(数値にカーソルが表示)<br>[↑] [↓]:設定値変更<br>[Enter]:設定値確定<br>[Cancel]:設定値無効     | NONE<br>I<br>U<br>V<br>P<br>Q<br>S<br>PF<br>f<br>DMi<br>DMp<br>THDu<br>THDu | 警報出力項目を変更した場合、警報<br>出力値は 100.0%に設定変更されま<br>すので、ご注意お願いします<br>測定相毎の設定が可能です<br>相線式を変更しても出力項目は変<br>更しませんので、ご注意お願いしま<br>す |
| 02 Alarm1 Setpoint | 警報出力値を設定します                        | [Enter]:設定モードになります(数値にカーソルが表示)<br>[↑][↓]:設定値変更<br>[Enter]:桁移動及び設定値確定<br>[Cancel]:設定値無効 | 0. 00%-120. 00%                                                             | 出力項目の最大計測値に対する割<br>合で設定となります<br>下段に警報出力する設定値を出力<br>項目に応じた値で表示します                                                     |
| 03 Alarm1 Delay    | 警報出力の動作遅延時間を設定<br>します              | [Enter]:設定モードになります(数値にカーソルが表示)<br>[↑][↓]:設定値変更<br>[Enter]:桁移動及び設定値確定<br>[Cancel]:設定値無効 | 0sec-300sec                                                                 |                                                                                                    |
| 04 Alarm1 Mode     | <br>警報出力の動作方法(上下限及び<br>復帰方法)を設定します | [Enter]: 設定モードになります(数値にカーソルが表示)<br>[↑] [↓]: 設定値変更<br>[Enter]: 設定値確定<br>[Cance]]: 設定値無効 | Hi-Auto<br>Hi-Manual<br>Lo-Auto<br>Lo-Manual                                |                                                                                                    |

## ②オプションあり

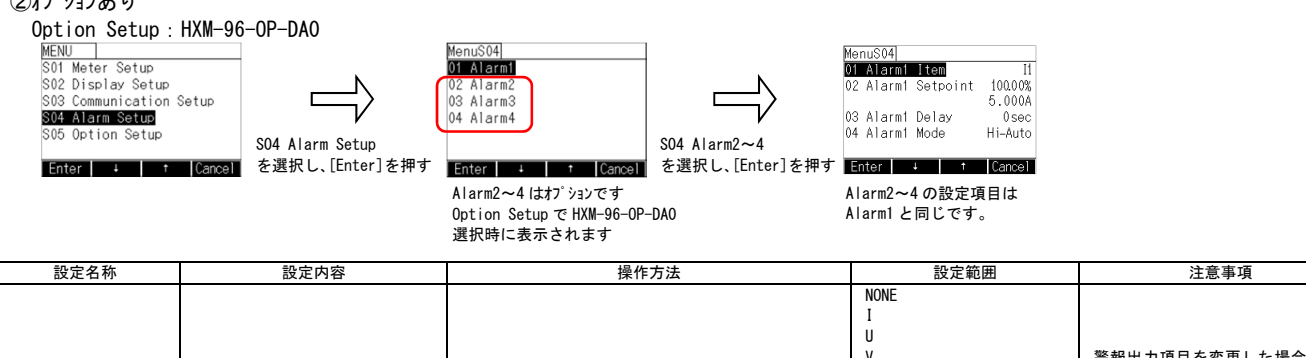

| 01 Alarm2 1<br>01 Alarm3 1<br>01 Alarm4 1 | ltem/<br>ltem/<br>ltem             | 警報出力する計測項目を設定し<br>ます           | [Enter] : 設定モードになります (数値にカーソルが表示)<br>[↑] [↓] : 設定値変更<br>[Enter] : 設定値確定<br>[Cancel] : 設定値無効 | U<br>V<br>Q<br>S<br>PF<br>f<br>DMi<br>DMp<br>THDi<br>THDu | 警報出力項目を変更した場合、警報<br>出力値は 100.0%に設定変更されま<br>すので、ご注意お願いします<br>測定相毎の設定が可能です<br>相線式を変更しても出力項目は変<br>更しませんので、ご注意お願いしま<br>す |
|-------------------------------------------|------------------------------------|--------------------------------|---------------------------------------------------------------------------------------------|-----------------------------------------------------------|----------------------------------------------------------------------------------------------------|
| 02 Alarm2 S<br>02 Alarm3 S<br>02 Alarm4 S | Setpoint/<br>Setpoint/<br>Setpoint | 警報出力値を設定します                    | [Enter]:設定モドになります(数値にカーソルが表示)<br>[↑][↓]:設定値変更<br>[Enter]:桁移動及び設定値確定<br>[Cance]]:設定値無効       | 0. 00%-120. 00%                                           | 出力項目の最大計測値に対する割<br>合で設定となります<br>下段に警報出力する設定値を出力<br>項目に応じた値で表示します                                                     |
| 03 Alarm2 [<br>03 Alarm3 [<br>03 Alarm4 [ | Delay/<br>Delay/<br>Delay          | 警報出力の動作遅延時間を設定<br>します          | [Enter]:設定モードになります(数値にカーソルが表示)<br>[↑][↓]:設定値変更<br>[Enter]:桁移動及び設定値確定<br>[Cancel]:設定値無効      | 0sec-300sec                                               |                                                                                                    |
| 04 Alarm2 M<br>04 Alarm3 M<br>04 Alarm4 M | Mode/<br>Mode/<br>Mode             | 警報出力の動作方法(上下限及び<br>復帰方法)を設定します | [Enter]:設定モードになります(数値にカーソルが表示)<br>[↑][↓]:設定値変更<br>[Enter]:設定値確定<br>[Cancel]:設定値無効           | Hi-Auto<br>Hi-Manual<br>Lo-Auto                           |                                                                                                    |

(3-5) S05 Option Setup MENU S01 Meter Setup S02 Display Setup S03 Communication Setup S05 Option Setup Enter + 1 Cancel 第02 Display Setup S05 Option Setup を選択し、[Enter]を押す

| 設定名称            | 設定内容            | 操作方法                             | 設定範囲           | 注意事項                 |
|-----------------|-----------------|----------------------------------|----------------|----------------------|
| 01 Option Setup | 追加したオブションを設定します | [Enter] : 設定モードになります(数値にカーソルが表示) | NONE           | オプションなし              |
|                 |                 | [↑][↓]:設定値変更                     | HXM-96-OP-DAO  | 接点入力×3/接点出力×3(オプション) |
|                 |                 | [Enter]:設定値確定<br>[Cancel]:設定値無効  | HXM-96-OP-MT0% | Modbus/TCP (オプション)   |

※HXM-96-OP-MTO 選択時に RS485 通信は使用できません。

#### ①HXM-96-0P-MTO を選択した場合

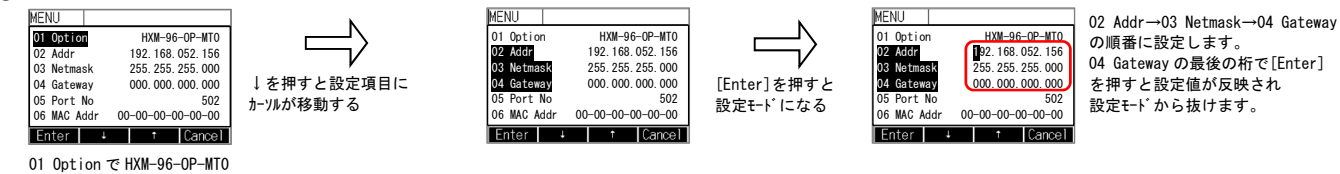

選択時に設定項目が表示されます

| 設定名称       | 設定内容            | 操作方法                            | 設定範囲                                    | 注意事項 |
|------------|-----------------|---------------------------------|-----------------------------------------|------|
| 02 IP Addr | IPアドレスを設定します。   | [Enter]:設定モードになります(数値にカーソルが表示)  | 000. 000. 000. 001 - 255. 255. 255. 255 |      |
| 03 Netmask | サブネットマスクを設定します。 | [↑][↓]:設定値変更                    | 128. 000. 000. 000 - 255. 255. 255. 254 |      |
| 04 Gateway | テ゛フォルトケ゛ートウェイ   | [Enter]:設定値確定<br>[Cancel]:設定値無効 | 000. 000. 000. 000 - 255. 255. 255. 255 |      |

※Ethernet 経由で Modbus/TCP の IP アドレス、サブネットマスク、デフォルトザートウェイの設定を変更しないでください。

変更した場合正常動作しません。

※アドレスを変更するとネットワークが切断されますので、再度上位側の機器から再接続を行ってください。

#### (3-6)SO6 Set Pointer Setup

| MENU<br>S01 Meter Setup<br>S02 Display Setup<br>S03 Communcation Setup<br>S04 Alarm Setup<br>S05 Set Pointer Setup<br>Enter 1 t t | SO6 Set Pointer Setup<br>を選択し、[Enter]を押す | MenuS06         0%           I(L) Set Pointer         0%           I(H) Set Pointer         0%           U(L) Set Pointer         0%           U(L) Set Pointer         0%           0.000A         0.000V           Enter         1           Cancel |
|----------------------------------------------------------------------------------------------------|------------------------------------------|----------------------------------------------------------------------------------------------------|
| 設定名称                                                                                                    | 設定内容                                     | 操作方法                                                                                                    |
| I(L) Set Pointer                                                                                                    | 電流の下限値を設定します                             | [Enter]:設定モードになります(数値にカーソルが表示)<br>[↑][↓]:設定値変更<br>[Enter]:設定値確定<br>[Cancel]:設定値無効                                                                                                    |
|                                                                                                    |                                          | [Enter]:設定モードになります(数値にカーソルが表示)                                                                                                    |

| I(L) Set Pointer | 電流の下限値を設定します   | [1][↓]:設定値確定<br>[Enter]:設定値確定<br>[Cancel]:設定値無効                                    | 0%-100% |  |
|------------------|----------------|------------------------------------------------------------------------------------|---------|--|
| I(H) Set Pointer | 電流の上限値を設定します   | [Enter]:設定モードになります(数値にカーソルが表示)<br>[↑][↓]:設定値変更<br>[Enter]:設定値確定<br>[Cancel]:設定値無効  | 0%-100% |  |
| U(L) Set Pointer | 相電圧の下限値を設定します  | [Enter]:設定モードになります(数値にカーソルが表示)<br>[↑][↓]:設定値変更<br>[Enter]:設定値確定<br>[Cancel]:設定値無効  | 0%-100% |  |
| U(H) Set Pointer | 相電圧の上限値を設定します  | [Enter]:設定モードになります(数値にカーソルが表示)<br>[↑][↓]:設定値変更<br>[Enter]:設定値確定<br>[Cancel]:設定値無効  | 0%-100% |  |
| V(L) Set Pointer | 線間電圧の下限値を設定します | [Enter]:設定モードになります(数値にカーソルが表示)<br>[↑] [↓]:設定値変更<br>[Enter]:設定値確定<br>[Cancel]:設定値無効 | 0%-100% |  |
| V(H) Set Pointer | 線間電圧の上限値を設定します | [Enter]:設定モードになります(数値にカーソルが表示)<br>[↑] [↓]:設定値変更<br>[Enter]:設定値確定<br>[Cancel]:設定値無効 | 0%-100% |  |

設定範囲

注意事項

※表示される名称は相線式により変化します。上記は 3P4W の場合です。

(3-7)S07 USB Setup

| MENU<br>S02 Display Setup<br>S03 Communcation Setup<br>S04 Alarm Setup<br>S05 Option Setup<br>S05 Set Pointer Setup<br>S07 USB Setup<br>Enter J 1 1 | SO7 USB Setup<br>を選択し、[Enter]を押す | MenuS07         1           01         10         1           02         hh:mm         00:00           03         dd/mm/yyyy         01/01/2000           04         Log1         Item           None         05         Log2           06         Log3         Item           None         06         Log3           1         1         Cancel |                                                                                       |      |
|----------------------------------------------------------------------------------------------------|----------------------------------|----------------------------------------------------------------------------------------------------|---------------------------------------------------------------------------------------|------|
| 設定名称                                                                                                    | 設定内容                             | 操作方法                                                                                                    | 設定範囲                                                                                  | 注意事項 |
| 01 ID                                                                                                    | ログデータの ID を設定します。                | [Enter]:設定モトドになります(数値にカーソルが表示)<br>[1][J]:設定値変更<br>[Enter]:設定値確定<br>[Cancel]:設定値補効                                                                                                    | 1–247                                                                                 |      |
| O2 hh∶mm                                                                                                    | 時刻を設定します。                        | [Enter]:設定モードになります(数値にカーソルが表示)<br>[↑][↓]:設定値変更<br>[Enter]:設定値確定<br>[Cancel]:設定値無効                                                                                                    | hh:mm                                                                                 |      |
| 03 dd/mm/yyyy                                                                                                    | 日付を設定します。                        | [Enter]:設定モードになります(数値にカーソルが表示)<br>[1][4]:設定値変更<br>[Enter]:設定値確定<br>[Cancel]:設定値無効                                                                                                    | dd/mm/yyyy                                                                            |      |
| 04 Log1 Item                                                                                                    | Log1 に記録する計測項目を設定<br>します。        | [Enter]:設定モードになります(数値にカーソルが表示)<br>[↑] [↓]:設定値変更<br>[Enter]:設定値確定<br>[Cancel]:設定値無効                                                                                                    |                                                                                       |      |
| 05 Log2 Item                                                                                                    | Log2 に記録する計測項目を設定<br>します。        | [Enter]:設定モト になります(数値にカーフルが表示)<br>[1][4]:設定値変更<br>[Enter]:設定値確定<br>[Cancel]:設定値無効                                                                                                    |                                                                                       |      |
| 06 Log3 Item                                                                                                    | Log3 に記録する計測項目を設定<br>します。        | [Enter]:設定モトドになります(数値にカーフルが表示)<br>[1][4]:設定値変更<br>[Enter]:設定値確定<br>[Cancel]:設定値無効                                                                                                    | Space, I, U, V, P, Q, S,<br>PF, f, DMi, DMp, THDi,                                    |      |
| 07 Log4 Item                                                                                                    | Log4 に記録する計測項目を設定<br>します。        | [Enter]:設定モトドになります(数値にカーフルが表示)<br>[1][1]:設定値変更<br>[Enter]:設定値確定<br>[Cancel]:設定値補効                                                                                                    | THDu, Ea, Er, Eap                                                                     |      |
| 08 Log5 Item                                                                                                    | Log5 に記録する計測項目を設定<br>します。        | [Enter]:設定モードになります(数値にカーソルが表示)<br>[1][4]:設定値変更<br>[Enter]:設定値確定<br>[Cancel]:設定値無効                                                                                                    |                                                                                       |      |
| 09 Log6 Item                                                                                                    | <br>Log6 に記録する計測項目を設定<br>します。    | [Enter]:設定モードになります(数値にカーンルが表示)<br>[↑][↓]:設定値変更<br>[Enter]:設定値確定<br>[Cancel]:設定値無効                                                                                                    |                                                                                       |      |
| 10 Logging Cycle                                                                                                    | 記録周期を設定します                       | [Enter]:設定モードになります(数値にカーソルが表示)<br>[↑][↓]:設定値変更<br>[Enter]:設定値確定<br>[Cancel]:設定値無効                                                                                                    | 0, 1, 5, 10, 20, 30, 40, 50sec<br>1, 2, 3, 4, 5, 6, 7, 8, 9, 10, 15,<br>20, 25, 30min |      |

Б

## 【12】 表示について

#### 計測値表示について

表示モードには、計測画面表示モード(電源投入時に表示する画面)と詳細表示画面モードの2種類があります。 計測画面表示モードは、表示設定で選択した計測項目を表示します。 詳細表示画面モードは、全ての計測項目を表示します。計測画面表示モードで表示しない計測項目を確認する場合に使用します。

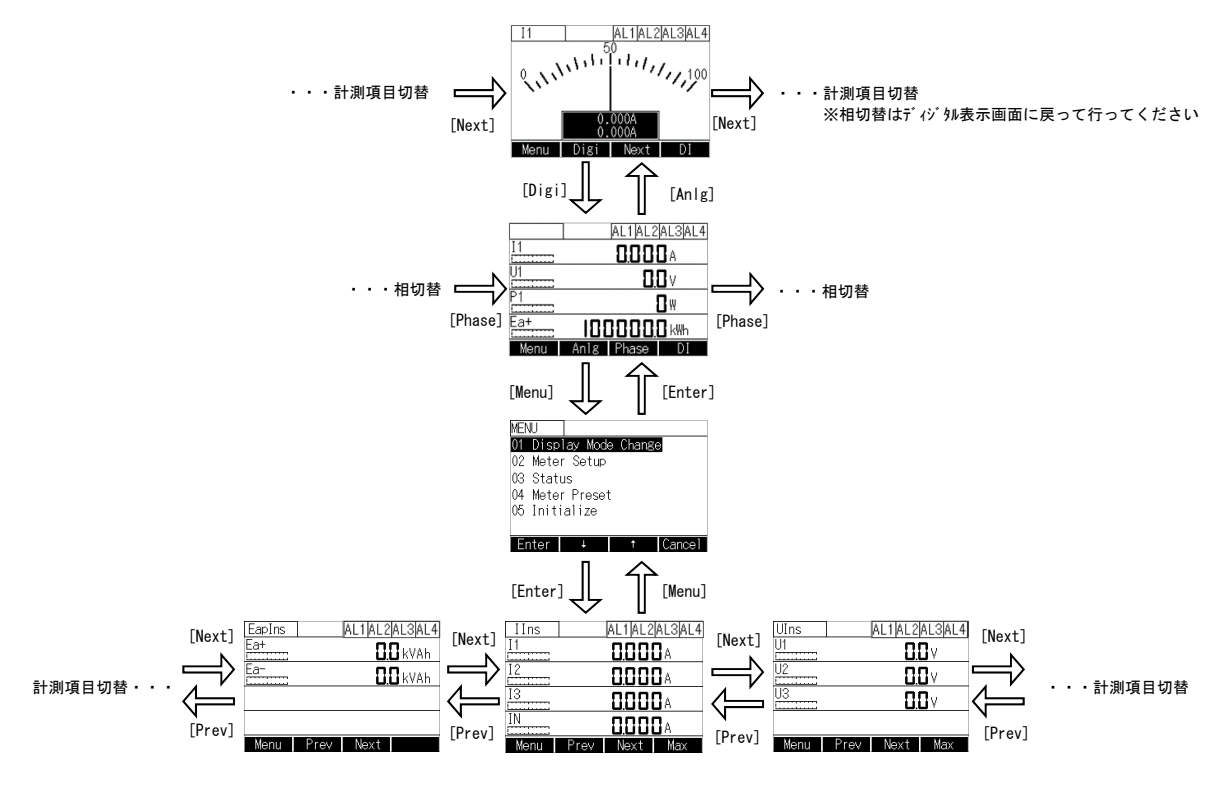

(2) 最大値、最小値表示について

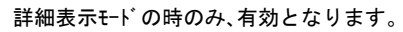

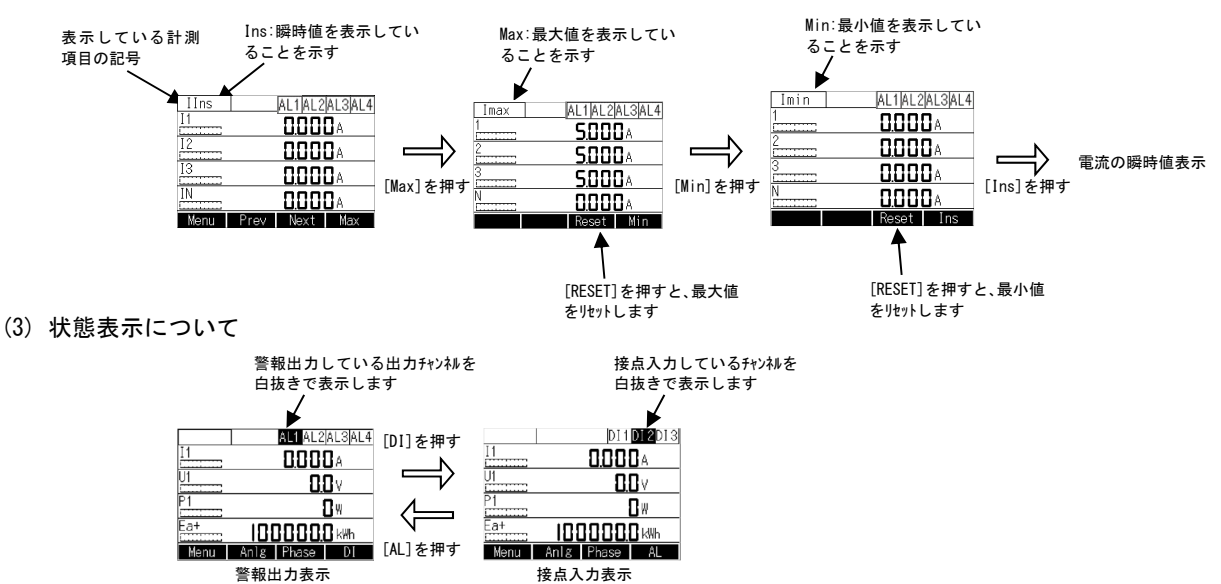

## (4) その他

5分間無操作の場合、計測画面表示モート、に画面切替をします(但し、アナロウ、表示画面を表示している場合は、画面切替しません)。 ※バックライト自動消灯が5分に設定されている場合、画面切替とバックライト消灯に若干の時間差がある場合もありますが、故障ではありません。

# 【13】状態表示について

(1) 状態表示操作について

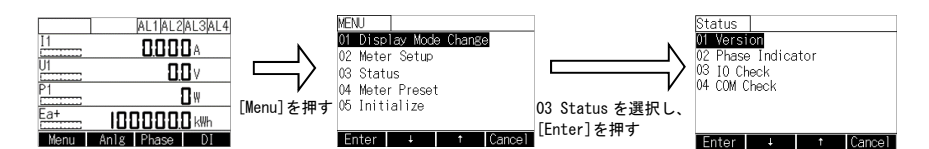

- (2) 01 Version
   本体のプログラムバージョンを表示します。
- (3) O2 Phase Indicator

結線の状態を確認するために使用します。

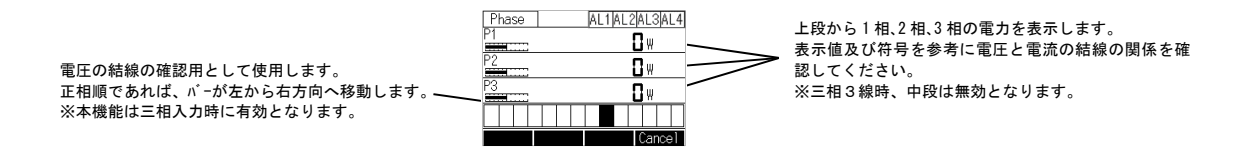

(4) 03 IO Check

警報出力または接点入力を確認するために使用します。 製品の状態に関わらず、この画面の入出力設定が優先されます。 ここで設定した入出力は、この画面から抜けると全てリセットされます。

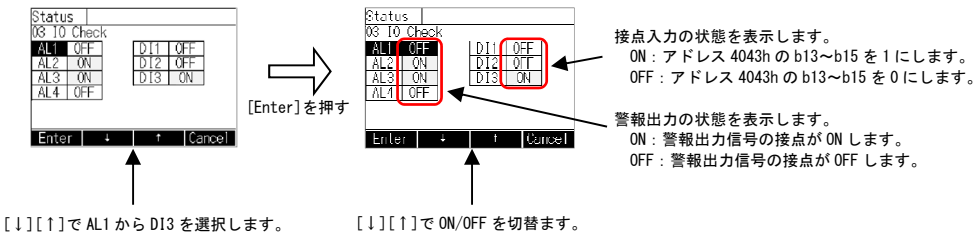

[Enter] 選択した項目の ON/OFF が 反転表示します。 [Cancel]を押すと前の画面に戻ります [↓][↑]で ON/OFF を切替ます。 [Enter]で入出力を確定します。 [Cancel]を押すと前の画面に戻ります

(5) 04 COM Check

通信部の結線及び監視側が計測値を正しく表示するか確認するために使用します。

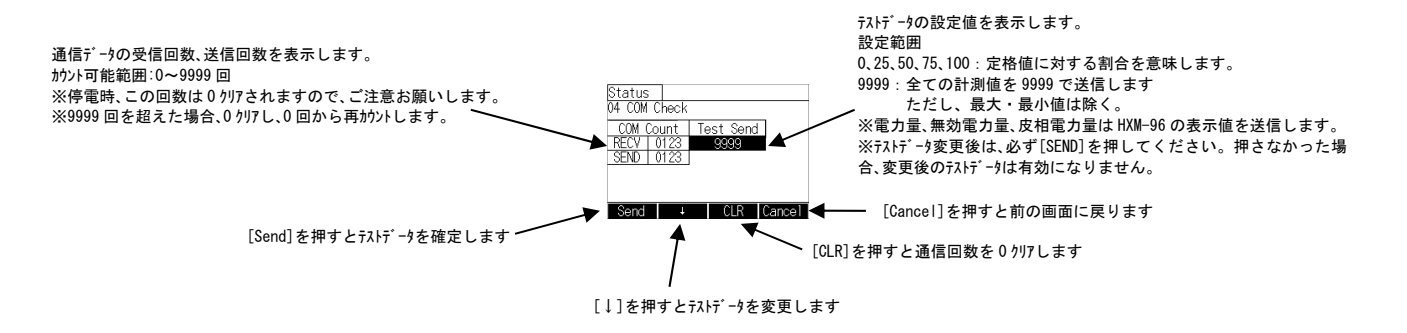

# (6) 05 Save Log File CSV 形式の Log データを USB へ保存します。

(6-1)全件指定保存

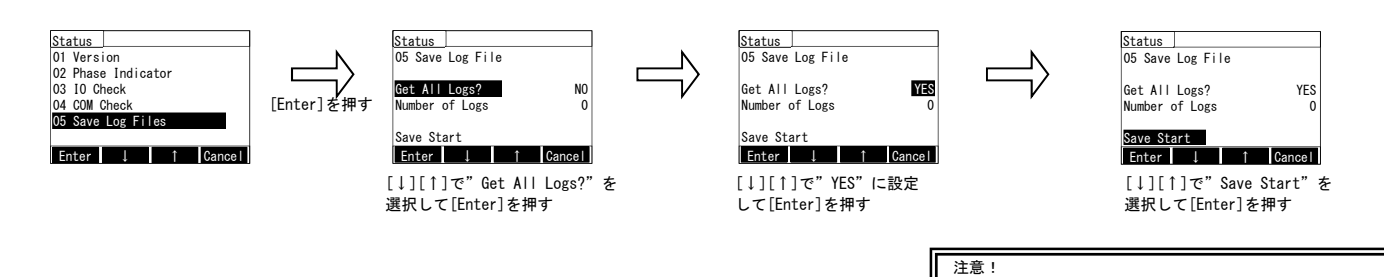

#### (6-2)件数指定保存

新しいデータから順に設定件数分のデータを USB メモリへ保存します。

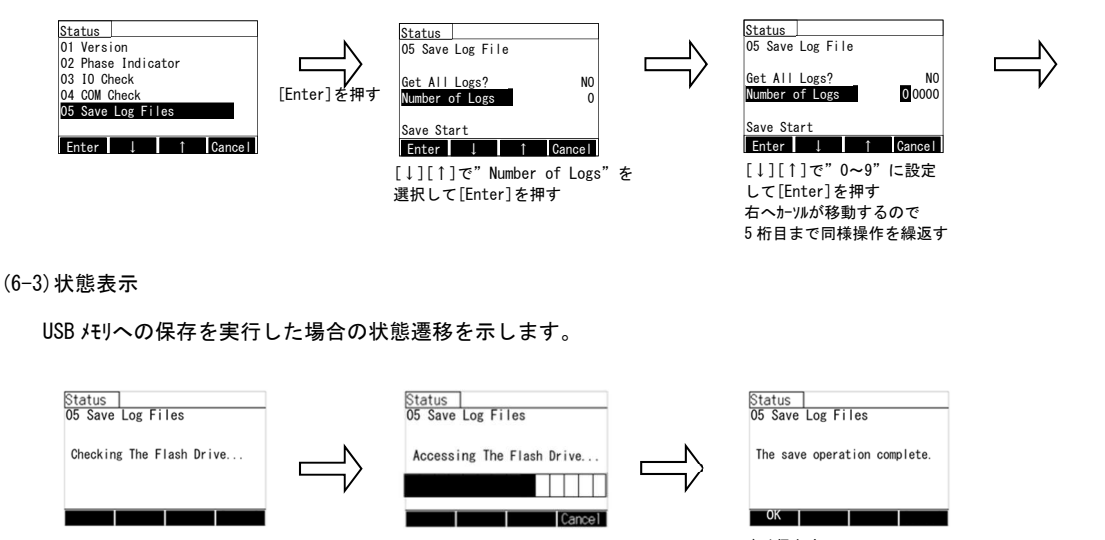

USB メモリチェック中

USB メモリへデータ保存中 バーグラフ:進捗度(右端が100%) [Cancel]を押すと中断します

| ОК                          |   |
|-----------------------------|---|
| データ保存完了<br>[OK]を押すと初期画面に戻り  | ま |
| Status<br>05 Save Log Files |   |

す

全件指定した場合、完了まで約3時間半かかります。 件数指定を設定した場合でも、全件指定が優先されます。

> <u>Status</u> O5 Save Log File

Get All Logs? Number of Logs

選択して[Enter]を押す

[↓][↑]で"Save Start"を

Save Start

Enter 1

N0 100

Cancel

Canceling...

[Cancel]

データ保存中止中 完了で初期画面に戻ります

#### (6-4) エラ-表示

USB メモリへ保存中にエラーが発生した場合、画面にエラー内容を表示します。

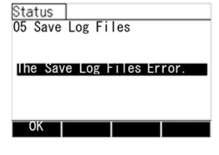

| エラーメッセーシ゛                  | エラー内容             |
|----------------------------|-------------------|
| The Save Log Files Error.  | CSV ファイル出力失敗      |
| Memory Shortage.           | USB デバイス容量エラー     |
| The save operation failed. | USB デバイス保存失敗      |
| The Flash Drive Error.     | USB デバイス認識失敗      |
| Reach the storable number. | USB デバイス保存件数オーバー* |
| Please try again.          | USB デバイス通信エラー     |

\*一つの USB メモリに同一 ID (3-7 項参照) で保存できる件数は 9 件です。

#### (6-5)出力フォーマット

### ①出力項目

| 項目    | 内容                   |
|-------|----------------------|
| ID    | 使用者にとっての各本体識別番号      |
| Cycle | FLASH への書込み間隔時間      |
| Item  | ヸ ングした各項目名           |
| Phase | 相                    |
| Unit  | 単位                   |
|       | <b>ヸ</b> ングした時間      |
|       | ヸ ングした日付             |
|       | DI もしくは Alarm の変化の有無 |
|       | ロギング した各項目の瞬時値       |

2CSV 771177-771

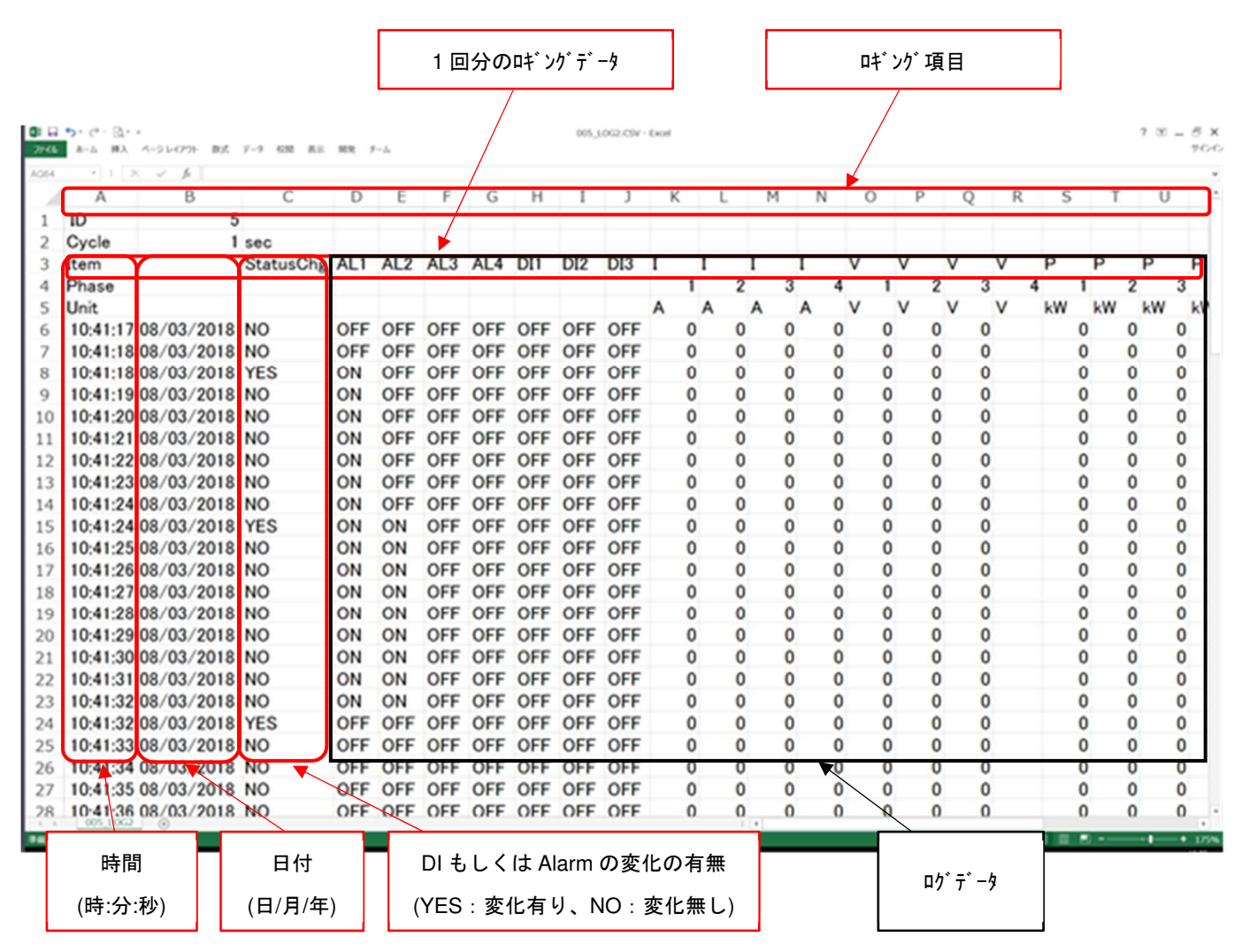

| 注意!                           |  |
|-------------------------------|--|
| 時刻設定を変更すると過去のログデータは全てクリアされます。 |  |

# 【14】積算値の初期化について

#### (1) 設定操作について

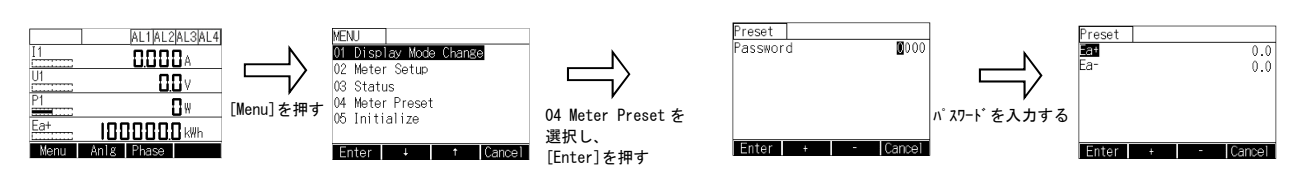

## (2) プリセット方法について

| 表示記号           | 計測内容                | 操作方法                                                                                    | 設定範囲            | 注意事項                            |
|----------------|---------------------|-----------------------------------------------------------------------------------------|-----------------|---------------------------------|
| Ea+            | 電力量(+)              |                                                                                         |                 |                                 |
| Ea-            | 電力量(-)              | [Enter]:設定モードになります(数値にカーソルが表示)<br>[†] [↓]:設定値変更<br>[Enter]:桁移動及び設定値確定<br>[Cancel]:設定値無効 | 0. 0-9999999. 9 | ー度設定すると元に戻せませんの<br>で、ご注意お願いします。 |
| Er+ M          | 無効電力量(+、Inductive)  |                                                                                         |                 |                                 |
| Er+ 🚽 🕨        | 無効電力量(+、Capacitive) |                                                                                         |                 |                                 |
| Er- 🔊          | 無効電力量(-、Inductive)  |                                                                                         |                 |                                 |
| Er- <b> I-</b> | 無効電力量(-、Capacitive) |                                                                                         |                 |                                 |
| Eap+           | 皮相電力量(+)            |                                                                                         |                 |                                 |
| Eap-           | 皮相電力量(-)            |                                                                                         |                 |                                 |

# 【15】設定初期化について

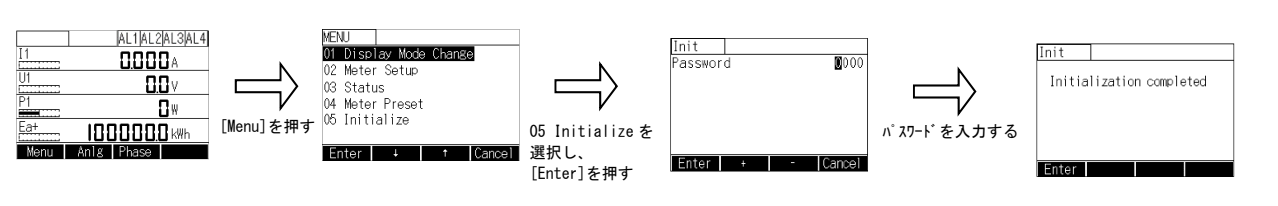

パスワードを入力した時点で初期化されますので、ご注意お願いします。
初期化実行後、パスワードを含む全ての設定値が出荷時設定値に初期化されますので、ご注意お願いします。

# 【16】 警報リセットについて

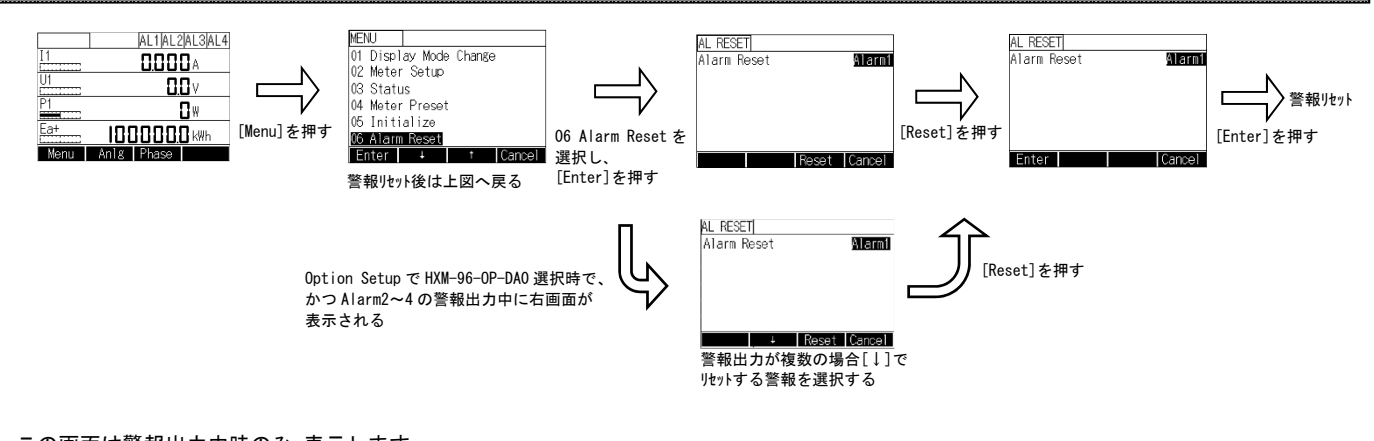

この画面は警報出力中時のみ、表示します。 警報出力動作設定を xx-Auto に設定している場合も表示しますが、この操作は無効です。 ※MENU 画面表示中に警報が発生した場合、警報リセット画面は表示しません。 一度計測画面に画面切り替えてください。

# 【17】計測表示項目記号

# (1) 単相2線式

(1-1)計測表示項目記号

|      | 表示シンボルと表示項目(単位)                        |                                       |                                           |                                      |  |
|------|----------------------------------------|---------------------------------------|-------------------------------------------|--------------------------------------|--|
|      | Phase1                                 | Phase2                                | Phase3                                    | Phase4                               |  |
| I    | I<br>A • kA                            |                                       |                                           |                                      |  |
| U    |                                        |                                       |                                           |                                      |  |
| v    | V<br>V • kV                            |                                       |                                           |                                      |  |
| Р    | P<br>W • kW • MW • GW                  |                                       |                                           |                                      |  |
| Q    | Q<br>var•kvar•Mvar•Gvar                |                                       |                                           |                                      |  |
| S    | S<br>VA•kVA•MVA•GVA                    |                                       |                                           |                                      |  |
| PF   | PF%                                    |                                       |                                           |                                      |  |
| f    | f<br>Hz                                |                                       |                                           |                                      |  |
| DMi  | DMi<br>A • kA                          |                                       |                                           |                                      |  |
| DMp  | DMp<br>W•kW•MW•GW                      |                                       |                                           |                                      |  |
| THDi | <br>%                                  |                                       |                                           |                                      |  |
| THDu |                                        |                                       |                                           |                                      |  |
| Ea   | Ea+<br>Wh•kWh<br>MWh•GWh               | Ea—<br>Wh•kWh<br>MWh•GWh              |                                           |                                      |  |
| Er   | Er+ Lag ※<br>varh・kvarh<br>Mvarh・Gvarh | Er− Lead<br>varh•kvarh<br>Mvarh•Gvarh | Er — Lag<br>varh • kvarh<br>Mvarh • Gvarh | Er+Lead<br>varh・kvarh<br>Mvarh・Gvarh |  |
| Eap  | Eap+<br>VAh • kVAh<br>MVAh • GVAh      | Eap—<br>VAh•kVAh<br>MVAh•GVAh         |                                           |                                      |  |

※Lag および Lead は下記シンボルで表示する

Lag: Lead:

# (2) 単相3線式

## (2-1)計測表示項目記号

相表示設定 (Phase Symbol) は「RNS」とする。

|      | 表示シンボルと表示項目(単位)    |               |               |               |  |
|------|--------------------|---------------|---------------|---------------|--|
|      | Phase1             | Phase2        | Phase3        | Phase4        |  |
| ī    | I — R              | I — N         | I-S           |               |  |
| 1    | A • kA             | A • kA        | A • kA        |               |  |
| U    |                    |               |               |               |  |
| v    | V-RN               | V—SN          | V—RS          |               |  |
| v    | V • kV             | V • kV        | V·kV          |               |  |
| D    | Р                  |               |               |               |  |
| ſ    | W · kW · MW · GW   |               |               |               |  |
| 0    | Q                  |               |               |               |  |
| 4    | var•kvar•Mvar•Gvar |               |               |               |  |
| s    | S                  |               |               |               |  |
|      | VA•kVA•MVA•GVA     |               |               |               |  |
| PF   | PF                 |               |               |               |  |
|      | %                  |               |               |               |  |
| f    | f                  |               |               |               |  |
|      | Hz                 | DH: N         | DH: 0         |               |  |
| DWi  | DMI — R            |               | DMI-S         |               |  |
|      | A • KA             | A • KA        | A • KA        |               |  |
| DMp  | UMp<br>w Lw Mw ow  |               |               |               |  |
|      |                    |               | TUD: C        |               |  |
| THDi |                    |               | יועחו—s<br>⊮  |               |  |
|      | %<br>۲۵۵۰ – DN     |               | 70            |               |  |
| THDu |                    | 111DU—31N     |               |               |  |
|      | N<br>Fa+           | Fa-           |               |               |  |
| Fa   | Wh • kWh           | Wh • kWh      |               |               |  |
| Lu   | MWh • GWh          | MWh • GWh     |               |               |  |
|      | Er+ Lag 💥          | Er- Lead      | Er- Lag       | Er +Lead      |  |
| Er   | varh•kvarh         | varh•kvarh    | varh•kvarh    | varh•kvarh    |  |
|      | Mvarh • Gvarh      | Mvarh • Gvarh | Mvarh • Gvarh | Mvarh • Gvarh |  |
|      | Eap+               | Eap—          |               |               |  |
| Eap  | VAh • kVAh         | VAh ∙ kVAh    |               |               |  |
|      | MVAh • GVAh        | MVAh • GVAh   |               |               |  |

※Lag および Lead は下記シンボルで表示する

Lag: Lead:

# (2-2)相表示設定対応表

「I」「DMi」「THDi」は以下の通り。例として「I」で示す。

|        |     | Phase1 | Phase2 | Phase3 |
|--------|-----|--------|--------|--------|
|        | RNS | I — R  | I — N  | I-S    |
|        | RNT | I — R  | I — N  | I-T    |
| Phase  | UOV | I-U    | I-0    | I – V  |
| Symbol | UOW | I-U    | I-0    | I —W   |
|        | RWY | I — R  | I — W  | I-Y    |
|        | RWB | I-R    | I-W    | I-B    |

「V」「THDu」は以下の通り。例として「V」で示す。

|        |     | Phase1 | Phase2 | Phase3 |
|--------|-----|--------|--------|--------|
|        | RNS | V—RN   | V-SN   | V-RS   |
|        | RNT | V-RN   | V-TN   | V-RT   |
| Phase  | UOV | V-U0   | V-V0   | V-UV   |
| Symbol | UOW | V-U0   | V-WO   | V-UW   |
|        | RWY | V-RW   | V-YW   | V-RY   |
|        | RWB | V-RW   | V-BW   | V-RB   |

# (3) 三相3線式

#### (3-1)計測表示項目記号

相表示設定 (Phase Symbol) は「123」とする。

| 表示シンボルと表示項目(単位)         |                                                                                                    |                                                                                                    |                                                                                             |  |
|-------------------------|----------------------------------------------------------------------------------------------------|----------------------------------------------------------------------------------------------------|---------------------------------------------------------------------------------------------|--|
| Phase1                  | Phase2                                                                                                    | Phase3                                                                                                    | Phase4                                                                                      |  |
| I—1                     | I-2                                                                                                    | I-3                                                                                                    |                                                                                             |  |
| A • kA                  | A • kA                                                                                                    | A • kA                                                                                                    |                                                                                             |  |
|                         |                                                                                                    |                                                                                                    |                                                                                             |  |
| V-12                    | V-23                                                                                                    | V—31                                                                                                    |                                                                                             |  |
| V • kV                  | V•kV                                                                                                    | V • kV                                                                                                    |                                                                                             |  |
| Р                       |                                                                                                    |                                                                                                    |                                                                                             |  |
| W • kW • MW • GW        |                                                                                                    |                                                                                                    |                                                                                             |  |
| Q<br>var•kvar•Mvar•Gvar |                                                                                                    |                                                                                                    |                                                                                             |  |
| S                       |                                                                                                    |                                                                                                    |                                                                                             |  |
| VA•kVA•MVA•GVA          |                                                                                                    |                                                                                                    |                                                                                             |  |
| PF                      |                                                                                                    |                                                                                                    |                                                                                             |  |
| %                       |                                                                                                    |                                                                                                    |                                                                                             |  |
| f                       |                                                                                                    |                                                                                                    |                                                                                             |  |
| HZ                      | DW: 0                                                                                                    | DN: 0                                                                                                    |                                                                                             |  |
|                         |                                                                                                    | UMI — 3                                                                                                    |                                                                                             |  |
| DMn                     | A * KA                                                                                                    | A - NA                                                                                                    |                                                                                             |  |
| W · kW · MW · GW        |                                                                                                    |                                                                                                    |                                                                                             |  |
| THDi—1                  |                                                                                                    | THDi — 3                                                                                                    |                                                                                             |  |
| %                       |                                                                                                    | %                                                                                                    |                                                                                             |  |
| THDu-12                 | THDu — 23                                                                                                    |                                                                                                    |                                                                                             |  |
| %                       | %                                                                                                    |                                                                                                    |                                                                                             |  |
| Ea+                     | Ea—                                                                                                    |                                                                                                    |                                                                                             |  |
| Wh•kWh                  | Wh • kWh                                                                                                    |                                                                                                    |                                                                                             |  |
| MWh • GWh               | MWh • GWh                                                                                                    |                                                                                                    | <b>-</b>                                                                                    |  |
| Er+Lag 💥                | Er— Lead                                                                                                    | Er— Lag                                                                                                    | Er+Lead                                                                                     |  |
| varh • kvarh            | varh • kvarh                                                                                                    | varh • kvarh                                                                                                    | varh • kvarh                                                                                |  |
| wvarn • uvarn           | Mvarn • Gvarn                                                                                                    | wvarn• Gvarn                                                                                                    | mvarn• uvarn                                                                                |  |
| Eap+                    | Eap—<br>VAb.kVAb                                                                                                    |                                                                                                    |                                                                                             |  |
| MVAh • GVAh             | MVAh - GVAh                                                                                                    |                                                                                                    |                                                                                             |  |
|                         | Phase1 $I-1$ $A \cdot kA$ $V-12$ $V \cdot kV$ $P$ $W \cdot kW \cdot MW \cdot GW$ $Q$ var $\cdot kvar \cdot Mvar \cdot Gvar$ $S$ $VA \cdot kVA \cdot MVA \cdot GVA$ $PF$ $\%$ $f$ $Hz$ $DMi - 1$ $A \cdot kA$ $DMp$ $W \cdot kW \cdot MW \cdot GW$ $THDi - 1$ $\%$ $THDu - 12$ $\%$ $Ea+$ $Wh \cdot kWh$ $MWh \cdot GWh$ $Er + Lag %X$ $varh \cdot kvarh$ $Mvarh \cdot Gvarh$ $Eap+$ $VAh \cdot kVAh$ $MVAh \cdot GVAh$ | 表示シンボルと表           Phase1         Phase2           1-1         1-2           A・kA         A・kA           W-12         V-23           V・kV         V・kV           P         V-12           W・kW・MW・GW         Q           Q         Q           var・kvar・Mvar・Gvar         S           VA・kVA・MVA・GVA         PF           %         G           f         Hz           DMi -1         DMi -2           A・kA         A・kA           DMp         W・kW・MW・GW           THDu-12         THDu-23           %         %           Ea+         Ea-           Wh・kWh         Wh・kWh           MWh・GWh         Wh・kWh           MWh・GWh         Mwh・GWh           Er+ Lag ※         Er- Lead           varh・kvarh         varh・kvarh           Mvarh・Gvarh         Mvarh・Gvarh           Mvarh・Gvarh         Mvarh・Gvarh | 表示シンボルと表示項目(単位)Phase1Phase2Phase3I-1I-2I-3A · kAA · kAA · kAV-12V-23V-31V · kVV · kVV · kVP |  |

※Lag および Lead は下記シンボルで表示する

Lag : Lead : 🗖

# (3-2)相表示設定対応表

「I」「DMi」「THDi」は以下の通り。例として「I」で示す。

|        |     | Phase1 | Phase2 | Phase3 |
|--------|-----|--------|--------|--------|
|        | 123 | I-1    | I-2    | I-3    |
| Phase  | RST | I — R  | I-S    | I-T    |
| Symbol | UVW | I-U    | I-V    | I — W  |
|        | RYB | I — R  | I-Y    | I-B    |

「V」「THDu」は以下の通り。例として「V」で示す。

|        |     | Phase1 | Phase2 | Phase3 |
|--------|-----|--------|--------|--------|
|        | 123 | V-12   | V-23   | V-31   |
| Phase  | RST | V-RS   | V-ST   | V—TR   |
| Symbol | UVW | V-UV   | V-VW   | V-WU   |
|        | RYB | V-RY   | V-YB   | V-BR   |

## (4) 三相4線式

#### (4-1)計測表示項目記号

相表示設定 (Phase Symbol) は「123」とする。

|       | 表示シンボルと表示項目(単位)                |                    |                    |                    |  |  |
|-------|--------------------------------|--------------------|--------------------|--------------------|--|--|
|       | Phase1                         | Phase2             | Phase3             | Phase4             |  |  |
| ī     | I-1                            | 1-2                | I-3                | I — N              |  |  |
| -     | A • kA                         | A • kA             | A • kA             | A • kA             |  |  |
| U     | U-IN                           | U-2N               | U-3N               |                    |  |  |
|       | V • KV                         | V • KV             | V • KV             |                    |  |  |
| V     | V - 1Z                         | V - 23             | V - 31<br>V • 4V   |                    |  |  |
|       | P-1                            | P-2                | P-3                | p                  |  |  |
| Р     | W • kW • MW • GW               | W · kW · MW · GW   | W · kW · MW · GW   | W · kW · MW · GW   |  |  |
| •     | Q-1                            | Q-2                | Q-3                | Q                  |  |  |
| ų     | var•kvar•Mvar•Gvar             | var•kvar•Mvar•Gvar | var∙kvar∙Mvar∙Gvar | var•kvar•Mvar•Gvar |  |  |
| c     | S-1                            | S-2                | S-3                | S                  |  |  |
| 3     | VA•kVA•MVA•GVA                 | VA•kVA•MVA•GVA     | VA•kVA•MVA•GVA     | VA•kVA•MVA•GVA     |  |  |
| PF    | PF-1                           | PF-2               | PF—3               | PF                 |  |  |
|       | %                              | %                  | %                  | %                  |  |  |
| f     | f                              |                    |                    |                    |  |  |
|       |                                | DM i _ 2           | DM i 2             | DM i N             |  |  |
| DMi   |                                |                    | Δ. μΔ              |                    |  |  |
|       | DMn                            |                    |                    |                    |  |  |
| DMp   | $W \cdot kW \cdot MW \cdot GW$ |                    |                    |                    |  |  |
| TUD : | THDi — 1                       | THD i — 2          | THDi-3             |                    |  |  |
| ועחו  | %                              | %                  | %                  |                    |  |  |
| THDu  | THDu-1N                        | THDu—2N            | THDu—3N            |                    |  |  |
| TIIDU | %                              | %                  | %                  |                    |  |  |
| _     | Ea+                            | Ea—                |                    |                    |  |  |
| Ea    | Wh•kWh                         | Wh • kWh           |                    |                    |  |  |
|       | MWh•GWh                        | MWh•GWh            | En lan             | En 11 and          |  |  |
| Er    | Er+ Lag 💥                      | Er – Lead          | Er — Lag           | Er + Lead          |  |  |
| Er    | Myarh - Gyarh                  | Myarh - Gyarh      | Myarh - Gyarh      | Myarh - Gyarh      |  |  |
|       | Fan+                           | Fan-               | mvarn - uvarn      |                    |  |  |
| Eap   | VAh • kVAh                     | VAh • kVAh         |                    |                    |  |  |
|       | MVAh • GVAh                    | MVAh • GVAh        |                    |                    |  |  |

※Lag および Lead は下記シンボルで表示する

Lag : Lead : 🗕

# (4-2)相表示設定対応表

「I」「P」「Q」「S」「PF」「DMi」「THDi」は以下の通り。例として「I」で示す。

|        |     | Phase1 | Phase2 | Phase3 | Phase4 |
|--------|-----|--------|--------|--------|--------|
|        | 123 | I-1    | I-2    | I-3    | I — N  |
| Phase  | RST | I-R    | I-S    | I-T    | I — N  |
| Symbol | UVW | I-U    | I−V    | I —W   | I-0    |
|        | RYB | I-R    | I-Y    | I-B    | I — W  |

「V」は以下の通り。

|        |     | Phase1 | Phase2 | Phase3 |
|--------|-----|--------|--------|--------|
|        | 123 | V-12   | V-23   | V-31   |
| Phase  | RST | V-RS   | V-ST   | V—TR   |
| Symbol | UVW | V-UV   | V - VW | V-WU   |
|        | RYB | V-RY   | V-YB   | V—BR   |

「U」「THDu」は以下の通り。例として「U」で示す。

|        |     | Phase1 | Phase2 | Phase3 |
|--------|-----|--------|--------|--------|
|        | 123 | U—1N   | U-2N   | U — 3N |
| Phase  | RST | U—RN   | U—SN   | U—TN   |
| Symbol | UVW | U-UN   | U-VN   | U — WN |
|        | RYB | U-RN   | U—YN   | U—BN   |

## 【18】補足説明

(1) 設定操作について

パスワード入力操作で、誤ったパスワードを入力した場合、設定値表示モードに画面切替をします。 設定値の確認のみが可能です。 ※パスワードは表示しません。

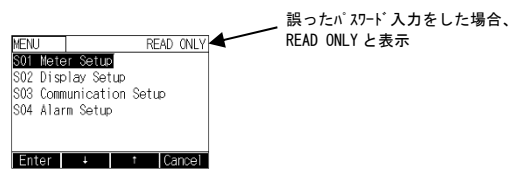

(2) アナログ表示仕様について

計測項目に対するアナログ表示の目盛表示・最大計測範囲仕様を以下に記載します。

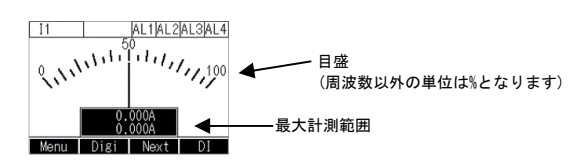

(2-1)電流、電圧、デマンド電流、デマンド電力、高潮波電流含有率、高潮波電圧含有率

| 計測項目                           |      | 目盛(%) |             |                         | 昌士封测符田主子                | 供书 |  |
|--------------------------------|------|-------|-------------|-------------------------|-------------------------|----|--|
| 項目名                            | 記号   | 0     | 50          | 100                     | 取入訂別範囲衣小                | 训练 |  |
| 電流                             | I    | 0     | CT÷2        | CT                      | CT                      |    |  |
| 相電圧                            | U    | 0     | VT × 1. 2÷2 | VT × 1.2                | VT × 1.2                |    |  |
| 線間電圧                           | ٧    | 0     | VT × 1. 2÷2 | VT × 1.2                | VT × 1.2                |    |  |
| デマンド電流                         | DMi  | 0     | CT÷2        | CT                      | CT                      |    |  |
| デマンド電力                         | DMp  | 0     | CT × VT     | $CT \times VT \times 2$ | $CT \times VT \times 2$ |    |  |
| 電流高潮波含有率                       | THDi | 0     | 50          | 100                     | 100. 0                  |    |  |
| 電圧高潮波含有率                       | THDu | 0     | 50          | 100                     | 100.0                   |    |  |
| ※VT:電圧1次側定格値、CT:電流1次側定格値を意味します |      |       |             |                         |                         |    |  |

#### (2-2)電力、無効電力、皮相電力、力率

| 計測項目 |    | 記中    | 目盛                       |      |             |         |                         | 最大計測範囲                  | 供来                   |
|------|----|-------|--------------------------|------|-------------|---------|-------------------------|-------------------------|----------------------|
| 項目名  | 記号 | 設進    | -100                     | -50  | 0           | 50      | 100                     | 表示                      | 連ち                   |
| 電力   | Р  | Im/Ex | $-CT \times VT \times 2$ |      | 0           |         | $CT \times VT \times 2$ | $CT \times VT \times 2$ | 単相 2 線時に CT × VT × 1 |
|      |    | Im    |                          |      | 0           | CT × VT | CT × VT × 2             |                         | となります                |
| 無効電力 | Q  | Im/Ex | $-CT \times VT \times 2$ |      | 0           |         | CT × VT × 2             | $CT \times VT \times 2$ | 単相2線時にCT×VT×1        |
|      |    | Im    |                          |      | 0           | CT×VT   | $CT \times VT \times 2$ |                         | となります                |
| 皮相電力 | S  | Im/Ex | $-CT \times VT \times 2$ |      | 0           |         | $CT \times VT \times 2$ | CT × VT × 2             | 単相2線時にCT×VT×1        |
|      |    | Im    |                          |      | 0           | CT×VT   | $CT \times VT \times 2$ |                         | となります                |
| 力率   | PF | %     |                          | -50  | -100<br>100 | 50      |                         | 100. 0                  |                      |
|      |    | COS   |                          | -0.5 | -1<br>1     | 0. 5    |                         | 1.000                   |                      |

※VT:電圧1次側定格値、CT:電流1次側定格値を意味します
 ※上記設定は、S01 Meter Setup の設定番号11~14の設定を指します。

#### (2-3) 周波数

| 計測項目 |    |       | 日成(山)   |       | 昌士封测符田主子 | <b>供</b> 书 |
|------|----|-------|---------|-------|----------|------------|
| 項目名  | 記号 |       | 日盈(112) |       | 取入計測軋囲衣亦 | 1011-75    |
| 周波数  | f  | Hz-10 | Hz      | Hz+10 | Hz       |            |
|      |    |       |         |       |          |            |

※Hz:使用周波数設定値を意味します

#### (2-4)黒帯

Set Pointer Setupで I, V, Uを設定している場合は設定範囲を目盛の下に表示します。

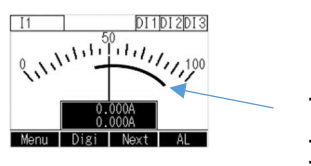

 Set Pointer の設定が(L) 40%,(H) 90%の場合 左図のように表示されます。
 (L) と(H) が入替っても同じように表示します。
 (L) と(H) が同じ場合は線が表示されます。 (3) 電力、無効電力、皮相電力、力率の符号について

電力、無効電力、皮相電力の符号は下図のように表示します。

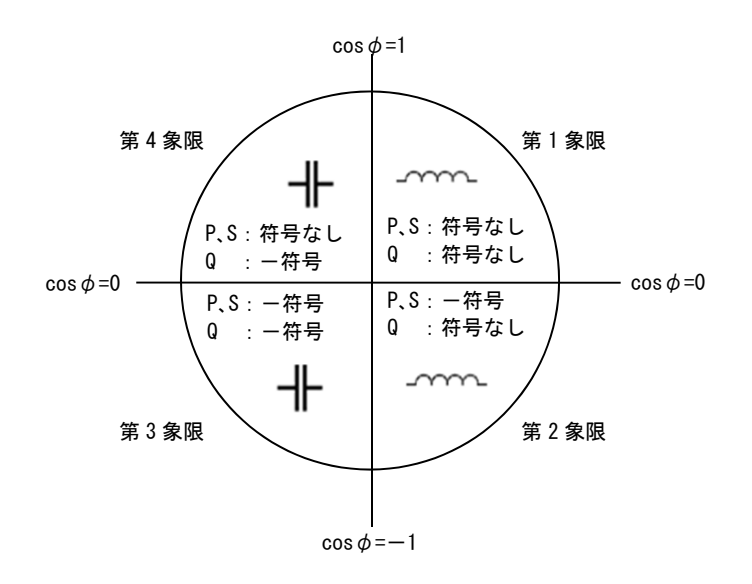

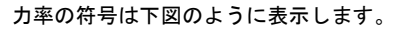

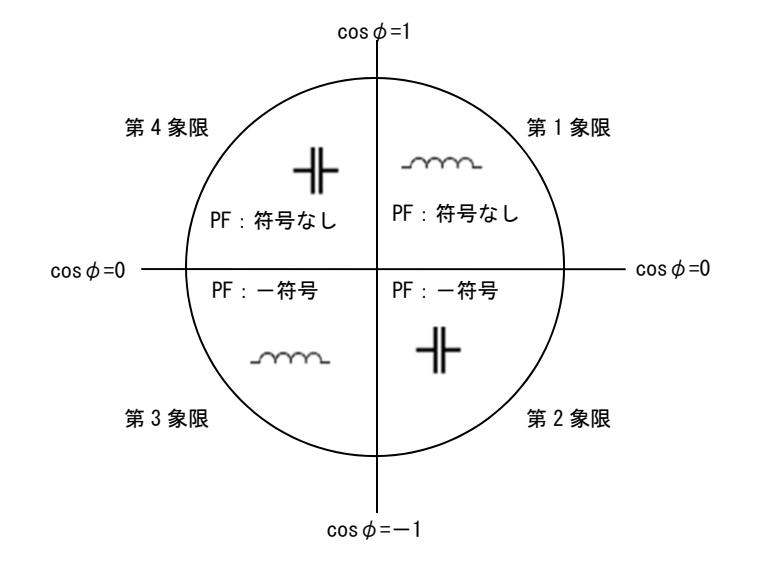

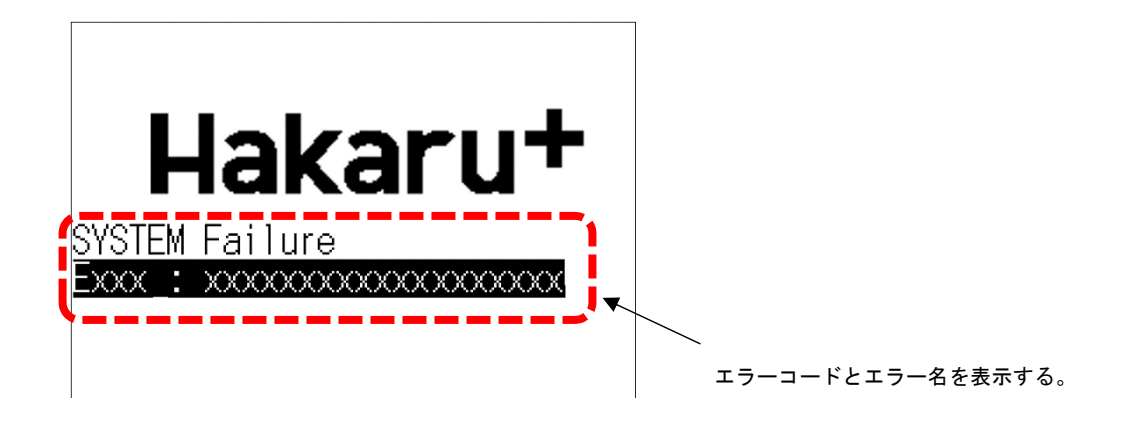

HXM-96本体に異常が発生した場合、本画面を表示する。

エラーコードとエラー名は以下とする。

| エラーコード | エラー名                   | エラー内容                              |  |  |
|--------|------------------------|------------------------------------|--|--|
| E001   | Initialization Failure | メイン基板とサブ基板間の通信が異常                  |  |  |
| E002   | Save Parameter Failure | サブ基板に保存している設定値が異常                  |  |  |
| E002   | USP Board Failura      | メイン基板と USB 基板間の通信が異常、もしくは、USB 基板に保 |  |  |
| 2003   |                        | 存している設定値が異常                        |  |  |

本画面から通常の画面遷移は行えず、両端の操作ボタンを3秒間長押しする事で S/W リセットとなる。

※エラーコードが「E003」のときのみ、USB 基板との通信が復帰したときは、

下図の「対 USB 基板通信エラー復帰画面」へ遷移する。

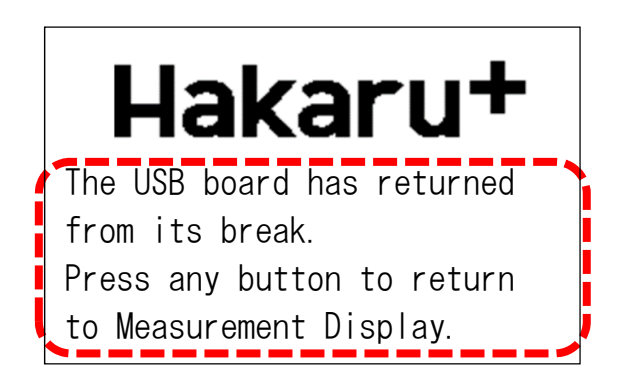

「対 USB 基板通信エラー復帰画面」を表示時は、4 つのボタンの内どれかを押すと通常画面に戻る。(S/W リセットはしない)

 品質・性能向上のため、記載内容はお断りなく変更することがありますので、ご了承下さい。

 ハカルプラス株式会社

 URL

 www. hakaru. jp

 本社・工場
 〒532-0027
 大阪市淀川区田川3-5-11

 TEL
 06 (6300) 2112

 FAX
 06 (6308) 7766

T — 5 1 6 6 9

改訂3 2019. 5.09. 初版 2018. 4.12.